# Getting Started with the Simple Hydraulic Calculator

## **Table of Contents**

| Introduction                                 | 4  |
|----------------------------------------------|----|
| Starting the Simple Hydraulic Calculator     | 8  |
| File Properties.                             | 9  |
| Project (tab)                                | 9  |
| System (tab)                                 | 10 |
| Calculations (tab)                           | 11 |
| <u>Units</u>                                 | 11 |
| BS EN 12845 Mode                             | 11 |
| Calculation and Advanced Calculation Options | 12 |
| Friction Formula                             | 12 |
| Naming (tab)                                 | 13 |
| Default Properties                           | 14 |
| Program SHC Options                          | 15 |
| <u>All About Me<sup>1</sup>(tab)</u>         | 15 |
| Editor (tab)                                 | 16 |
| Reports (tab)                                | 17 |
| Sections                                     | 17 |
| Pipe Information                             | 17 |
| Node Analysis                                | 17 |
| Options.                                     | 18 |
| Quick Settings                               | 18 |
| DXF Files (tab)                              | 18 |
| Finished.                                    | 18 |
| Your First System                            | 19 |
| Introduction                                 | 20 |
| Use Command                                  | 21 |
| Pipe Command                                 | 23 |
| Backflow Prevention Devices                  | 25 |
| Crossmain                                    | 26 |
| Branchlines                                  | 27 |
| Undefined Node List                          | 27 |
| Water Command                                | 28 |
| Node Command                                 | 29 |
| Head Command                                 | 30 |
| <u>Calculating</u>                           | 31 |
| <u>Results Window</u>                        | 32 |
| Changes.                                     | 33 |
| <u>Report</u>                                | 35 |
| Conclusion                                   | 36 |

|                                          |    | First System, Version 2             |
|------------------------------------------|----|-------------------------------------|
| Introduction                             | 37 | roduction                           |
| Main Command                             | 37 | in Command                          |
| MainElev Command                         | 38 | inElev Command                      |
| TreeLeft Command                         | 38 | eLeft Command                       |
| LineElev Command                         | 38 | eElev Command                       |
| Remote Area40                            | 40 | mote Area40                         |
| Feeding the Tree41                       | 41 | eding the Tree                      |
| Modifying the Tree43                     | 43 | difying the Tree43                  |
| Your First System, Version 3             | 14 | First System, Version 344           |
| Introduction                             | 14 | <u>roduction</u>                    |
| Adding Another Main45                    | 45 | ding Another Main45                 |
| Gridded Branchlines                      | 16 | dded Branchlines                    |
| <u>Mistakes</u> 47                       | 17 | <u>stakes</u>                       |
| Reduce Command                           | 48 | duce Command                        |
| Automatic Peaking49                      | 49 | tomatic Peaking                     |
| <u>BS EN 12845 Mode</u>                  | 50 | <u>N 12845 Mode</u>                 |
| <u>Enabling</u>                          | 50 | <u>abling</u>                       |
| Remote Area51                            | 51 | mote Area                           |
| Results Window                           | 52 | sults Window                        |
| Report Settings                          | 53 | <u>port Settings</u>                |
| <u>Autopeak</u>                          | 54 | <u>topeak</u>                       |
| <u>Summary</u> 54                        | 54 | <u>nmary</u> 54                     |
| Velocity Pressures                       | 55 | ity Pressures                       |
| Equivalent K-factors                     | 56 | alent K-factors                     |
| Introduction                             | 56 | roduction                           |
| <u>Tutorial</u>                          | 56 | <u>orial</u>                        |
| Defining the K-factor                    | 57 | fining the K-factor                 |
| Using an Equivalent K-factor             | 50 | ng an Equivalent K-factor           |
| <u>Summary</u>                           | 52 | <u>nmary</u>                        |
| Pipe Material Editor                     | 53 | <u>Material Editor</u> 63           |
| Fitting Editor                           | 55 | g Editor                            |
| Calculating with Darcy                   | 58 | lating with Darcy                   |
| Introduction                             | 58 | roduction                           |
| File Properties                          | 58 | e Properties                        |
| Friction Factor Formulas                 | 59 | ction Factor Formulas               |
| Mixed Formula Calculations               | 70 | xed Formula Calculations            |
| Liquids                                  | 71 |                                     |
| Fire Pump74                              | 74 | e Pump                              |
| Insert Menu                              | 75 | Menu                                |
| Commands                                 | 77 | mmands                              |
| Example                                  | 78 | ample                               |
| Ouick Reference – Standard Commands      | 30 | Reference – Standard Commands       |
| Quick Reference – System Helper Commands | 31 | Peference System Helper Commands 81 |

## Introduction

Welcome to the *Simple Hydraulic Calculator* (*SHC* for short). *SHC* is a full featured hydraulic calculation program <u>designed from the ground up for</u> <u>automatic sprinkler system designers and engineers</u> *by an automatic sprinkler system designer / computer engineer*.

*SHC* is a command based data entry program. This approach to data entry provides industry leading flexibility and speed for anyone willing to <u>learn</u> a few simple commands. And *SHC*'s advanced data editor will help.

Many of *SHC's* useful capabilities and program features are:

### New in Version 2.3

- Simple Hydraulic Calculator's ability to successfully find a solution has been measurably enhanced.
- Simple Hydraulic Calculator's editor has gained the following abilities:
  - Quickly change selected Node commands to Head commands (menu item Edit → Change → node to Head).
  - Quickly change selected Head commands to Node commands (menu item Edit → Change → head to Node).
  - Quickly comment / uncomment selected lines (menu item Edit → Change → toggle comment).

### Philosophical

- *SHC* is shareware. Try it before you buy it anonymously we want you to!
- SHC does not expire and uses plain text data files. What this means for you -
  - NO ANNUAL FEES!
  - NO VENDER LOCK-IN! Have you ever been forced to pay a quarterly or annual "maintenance" fee or risk losing access to YOUR data files? Some vendors try this trick. Not Igneus Incorporated. We're on your side!
- Free support via email <u>support@igneusinc.com</u>

## Advanced Hydraulic Calculation Engine

- Hazen-Williams friction loss formula
- Darcy-Weisbach friction loss formula
- <u>BS EN 12845 mode</u>
- Simultaneous Hazen/Darcy mixed formula system calculations.
- Demand calculations (start with the system demand)
- Supply calculation (start with the water supply to the system) with optional safety margin
- Calculate loop, tree, grid, and *completely custom* piping configurations
- Powerful equivalent k-factor calculator/editor fully integrated with data editor and hydraulic calculation report.
- Suitable for many suppression system designs including wet, dry, pre-action, deluge, antifreeze, low, medium and high pressure mist, foam-water, foam concentrate and more!
- Multiple water sources fully supported
- Multiple fire pumps supported.
- Multiple backflow prevention and fixed loss devices supported
- Can adjust water supply and demand to the bottom of riser node for accurate hydraulic demand graphs.
- No artificial limit on number of pipes and nodes (greater than 2000 permitted)

## Customizable Reports

- NFPA 13-07/10/16/19 compliance capable
- Automatically adapts to paper size
- Customizable report page header text
- Customizable node analysis information
- Customizable pipe information
- Graphs and text use color to aid readability (optional).
- Export as pdf, html, or plain text *why mess around with inconvenient custom viewing programs?*

## Advanced Syntax Highlighting Data Entry Editor

- Real time error checking
- Automatic "proposals" for fast entry
- Descriptive node and pipe names up to 8 characters long
- "LiveLook" information bar for quick system evaluation
- Robust U.S. and SI unit support even mixed U.S. and SI units are supported
- <u>Group editing</u> of selected values by type (size, length, elevation, k-factor, etc.)
- Multiple undo/redo
- "Popup" helpers for remembering/using material codes, fitting codes, etc.
- Undefined and unused node list
- User selectable font
- User selectable highlighting colors

## **<u>Results Window</u>**

- All system, node, and pipe calculated information displayed in tabular format for comprehensive system analysis
- Pipe and node information sortable by any value
- User selectable pipe-information columns
- Fully resizable window, displays as much information as it can
- Persistent you may keep this window open and in view while editing input data!

## Pipe Material Editor

- View properties and internal diameters of any defined material
- Edit properties and internal diameters of any material (except default "schedule 40 steel" piping material)
- Enter entirely new pipe materials

## Fitting Equivalent Length Editor

- View equivalent lengths for any defined fitting code
- Edit equivalent lengths of any defined fitting code
- Create new global and material specific fitting codes

### Liquid Properties Editor (Darcy-Weisbach formula)

- View properties of any defined liquid
- Edit properties of any defined liquid
- Define new liquids

## Equivalent K-factor Calculator

- Uses the full power of SHC's solver including Hazen-Williams, Darcy-Weisbach, velocity pressures, k-factor adjustment, and more.
- Can model simple sprigs and drops or entire dead-end branchlines.
- Familiar data input style similar to *SHC*'s data editor helpers included.
- Full integration in the hydraulic calculation report.

## **DXF Files**

- <u>Import</u> DXF files the format supported by most CAD applications.
- Automatically define pipes and nodes from drawing's "line" and "lwpolyline" ACAD entities
- Automatically searches "text" entities for nominal pipe sizes
- Full preview of generated commands before committing them to the input data
- Update the DXF file
  - Update nominal pipe size "text" entities to match *SHC*'s data file
  - Add "text" for node and pipe labels
  - Add "text" for node discharge (available after a calculation)
  - Add "text" for pipe flow rates (available after a calculation)
  - Add pipe flow direction arrows (available after a calculation)

## Additional

- <u>Quick Start</u> wizards for fast creation of basic tree and gridded systems with water supply
- View <u>hydraulic demand graph</u> and save as jpg, wmf, or bmp file
- View <u>flow diagram</u> and save as jpg, wmf, or bmp file
- Easily and quickly convert existing files to different <u>units</u>
- Backflow prevention device database for easy <u>insertion</u> in the data input file

Starting the Simple Hydraulic Calculator

## Starting the Simple Hydraulic Calculator

To begin the *Simple Hydraulic Calculator*, double-click the program icon on your Window's desktop.

- or -

Click the Window's start button located on the bottom taskbar.

When the start menu appears, select **All Programs**  $\rightarrow$  **SHC**  $\rightarrow$  **SHC**.

| 🗓 SHC Editor - Untitled                     |                                                 |
|---------------------------------------------|-------------------------------------------------|
| File Edit Tools Insert View Report Help     |                                                 |
| - 🖸 📑 🖬 🕑 🕒 🐇 🐂 📳 🧭 ·                       |                                                 |
|                                             | LiveLoo                                         |
| File Properties                             | x                                               |
| Project System Calculations Naming          |                                                 |
| Project                                     | Notes                                           |
|                                             |                                                 |
| Under contract with                         | System Designer [Overrides SHC Options setting] |
| Authority having jurisdiction               | Company [Overrides SHC Options setting]         |
| Report Header                               |                                                 |
| Always show this dialog with new file       | s as Save Changes X Cancel                      |
|                                             | -                                               |
| project name and address, contract num, ect |                                                 |

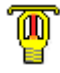

## **File Properties**

When first started (or whenever a new file is created) *SHC* presents the **File Properties** screen, with the page-tabs Project, System, Calculations and Naming.

## Project (tab)

| File Properties                                         | X                                               |
|---------------------------------------------------------|-------------------------------------------------|
| Project System Calculations Naming                      |                                                 |
| Project                                                 | Notes                                           |
| Under contract with                                     | System Designer [Overrides SHC Options setting] |
| Authority having jurisdiction                           | Company [Overrides SHC Options setting]         |
| Report Header                                           |                                                 |
| Always show this Use these setting dialog with new file | iles Save Changes X Cancel                      |

Use the **Project** page (shown above) to enter project details for inclusion on the hydraulic calculation report summary page. Note that none of this information affects hydraulic calculation results and can be safely left for later entry.

**Report Header** text will be shown centered at the top of every report page except for the summary page.

#### Hint

The **Contractor** field is not part of NFPA 13's mandatory summary page layout. If your AHJ requires strict compliance with the 2007 edition report layout then leave this field blank and it will not be shown.

### System (tab)

The **System** page allows entry of important sprinkler system design information. What you enter here, will be included on the hydraulic calculation report's Summary page.

| File Properties Project System Calculations Naming       |                                 |
|----------------------------------------------------------|---------------------------------|
| Design Information                                       | Drawing Information             |
| Occupancy<br>classification                              | Drawing num.                    |
| Type of system 👻                                         | Remote area num.                |
| Density                                                  | Remote area location            |
| Area of application                                      | Water Flow Test                 |
| Coverage per<br>sprinkler                                | Date                            |
| Inside hose stream                                       | location                        |
| Outside hose<br>stream                                   | source                          |
| In rack demand                                           | Type of sprinklers calculated   |
| Volume of system                                         |                                 |
| Enter bottom of riser node name for                      | an accurate hydraulic graph bor |
| Always show this Use these settings dialog with new file | as<br>s Save Changes X Cancel   |

One item on this page can affect reported demand. When a valid node name is entered here – a node actually used in your file – *SHC* will adjust water

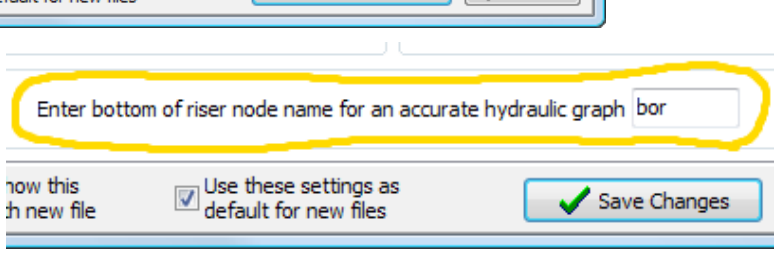

supply and sprinkler demand graph to this node. This will be illustrated in the <u>Your First System</u> section of this guide.

#### Hint

Use this option whenever possible. An accurate hydraulic demand graph requires the water supply and system demand to be adjusted to the bottom of the sprinkler system riser. But if your AHJ requires strict compliance with the NFPA 13 report layout then leave this field blank and it will not be shown on the report summary page.

## Calculations (tab)

The **Calculations** page gives you complete control over how *SHC* interprets values and hydraulically calculates your sprinkler system. It is important to get these settings correct. Let's take it one section at a time:

### Units

| File Propertie | es                  |        |           |      |   |          |               | X |
|----------------|---------------------|--------|-----------|------|---|----------|---------------|---|
| Project System | <u>Calculations</u> | Naming |           |      |   |          |               |   |
| Units          |                     |        |           |      |   |          |               | _ |
| Pipe Length    | Feet                | -      | Elevation | Feet | • | Flow     | gpm           | • |
| Pine Size      | Inches              | -      | Pressure  | psi  | • | K-factor | apm/sart(psi) | - |

Default unit for every value type may be selected here. Whenever *SHC* sees a value with no unit modifier, like "123", it will use the unit specified here. Any combination of supported units are permitted – even mixed U.S. and SI.

If continuing on to the <u>tutorial</u>, select all U.S. units as shown above.

## BS EN 12845 Mode

| BS EN 12845 Mode |                         |   |                       |  |
|------------------|-------------------------|---|-----------------------|--|
| Enabled          | Head Area unit Meters^2 | - | Density unit mm/min 💌 |  |

BS EN 12845 mode may be enabled when compliance with this UK/European standard is required. For instruction on using this mode see the <u>BS EN 12845</u> section of this guide.

## Calculation and Advanced Calculation Options

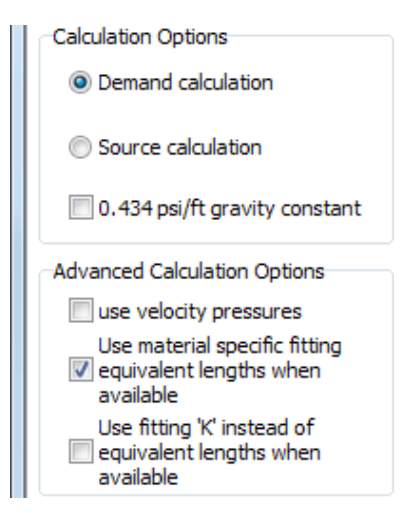

Select **Demand** or **Source** calculation. **Demand** calculation instructs *SHC* to calculate the supply pressure and flow required to supply the remotearea demand. This may be more or less than the water supply can provide. **Source** instructs *SHC* to use the total water supply to calculate the resulting discharge from the remote-area sprinklers. This can result in a calculation that exceeds or falls short of required sprinkler head discharge rates.

Check **use velocity pressures** to include Pv in the hydraulic calculations.

Check **0.434 psi/ft gravity constant** when a constant of 0.434 psi/ft is required instead of the NFPA 13 value of 0.433 psi/ft.

Leave **Use material specific fitting ...** checked to use manufacturers' fitting equivalent length data when available. We'll cover the <u>fitting editor</u> and how *SHC* handles custom equivalent length data later in this guide.

**Use fitting 'K'** ... is not needed for sprinkler system design. Leave this unchecked.

## Friction Formula

Click **Hazen-Williams** formula. Most automatic sprinkler systems require the Hazen-Williams friction loss formula.

Need to use the **Darcy-Weisbach** equation? Using a liquid other than water (ie: like antifreeze solution or foam concentrate)? We'll cover this and the other shaded options in <u>Calculating with</u> <u>Darcy</u> later in this guide.

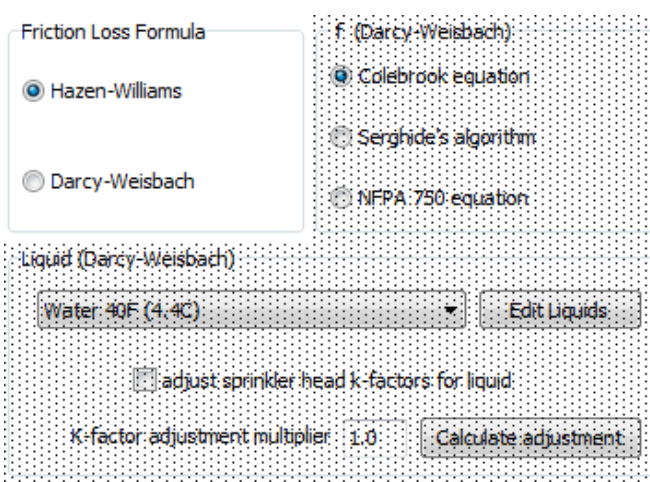

## Naming (tab)

The **Naming** page controls the "system helper" commands naming (labeling) of automatically generated pipes and nodes.

| File Properties                                                                             |        |
|---------------------------------------------------------------------------------------------|--------|
| Project System Calculations Naming                                                          |        |
| Names for pipes and nodes created by "Main", "Line", "Tree" and similar commands            |        |
| first crossmain M1-1 second crossmain M2-1                                                  |        |
| first branchline L1-1 second branchline L2-1                                                |        |
| first pipe drop D1 first branchline riser nipple R1-1                                       |        |
|                                                                                             |        |
| ✓ Always show this dialog with new file       ✓ Use these settings as default for new files | Cancel |

We will discuss this more in the <u>Your First System, Version 2</u> section of this guide.

### **Default Properties**

Now is a good time to save these settings as your new file defaults. This way, units and normal calculation options will always be set when you begin a new file.

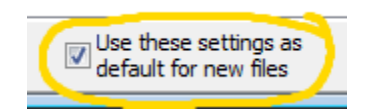

Make sure the **Use these settings** ... check box is checked.

Now click the **Save Changes** button to close the file properties dialog.

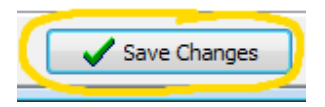

### Hint

Next time you use the **File Properties** dialog uncheck the **Use these settings** ... box. This will avoid inadvertently changing your file default values when you don't want to. If you want to do this now select the menu item **File**  $\rightarrow$  **Properties** to re-open the **File Properties** dialog. Uncheck the **Use these settings** ... check box and click the **Keep Changes** button. All done! Program SHC Options

## **Program SHC Options**

The **SHC Options** dialog is where information and program options are set that do not usually change on a file by file or project basis.

Click on the menu item **Tools**, then click **SHC Options**, as shown at right, to open the *SHC* Options dialog.

| Тоо          | ls          |        |   |
|--------------|-------------|--------|---|
| Ø            | Quick Start |        | F |
| 4            | Materials   |        | ۲ |
| DXF          | DXF Files   |        | ۲ |
| $\checkmark$ | LiveLook    | Ctrl+L |   |
| ✓            | Proposals   | Ctrl+R |   |
| ¥            | SHC Options |        |   |

## All About Me ... (tab)

Enter your information on the **Me** page of the **SHC Options** dialog. This information is always included on the hydraulic calculation report's summary page but may be overriden on a file by file basis using the <u>file</u> <u>properties</u> dialog.

If your computer is connected to the internet, leave checked the **Automatically Check** ... item. At most once a day, *SHC* will check for an update message at <u>www.igneusinc.com</u> and display it if available.

| SHC Options                                                          |
|----------------------------------------------------------------------|
| Me Editor Reports DXF Files                                          |
| System Designer                                                      |
| Trevor Spain                                                         |
| Company<br>Igneus Inc.<br>RR #1 Box 23C<br>Shelbyville, IL 62565     |
| Automatically check internet for Simple Hydraulic Calculator updates |
| ? Help     Save Changes     X Cancel                                 |

This is an excellent way to be informed quickly of new updates. No personal information is sent to Igneus Incorporated during this check.

Program SHC Options

## Editor (tab)

The **Editor** page allows changes to *SHC*'s editor behavior and appearance.

By default, *SHC* uses a 10 point fixed spaced font. If this font is too small or unappealing, use the **SHC Editor Font** box to change it.

The **Popup Helper** box controls the behavior of this helpful editor feature. Leave these settings alone for now. (The next section, <u>Your First</u> <u>System</u>, will show this in action.)

SHC uses a modern syntax-highlighting editor for entering sprinkler system models. By default

| 😈 SHC Options       |                      | ×                                      |
|---------------------|----------------------|----------------------------------------|
| Me Editor Reports   | DXF Files            |                                        |
| SHC Editor Font     | ▼ 10 × dela          | lelper<br>✓ Enabled<br>In tenths) 15 → |
| Highlighting Colors |                      |                                        |
| Background          | Lengths              | K-factors                              |
| <u>F</u> oreground  | Sizes                | Fittings                               |
| Comm <u>a</u> nds   | Pressures            | Comments                               |
| Names               | Flo <u>w</u> s       | Errors                                 |
| Elevations          | Restore Default Colo | rs Warnings                            |
| ? Help              | Save C               | hanges X Cancel                        |

only commands, comments, warnings and errors are highlighted. But *SHC* has the ability to highlight many other value types. For now, leave the **Highlighting Colors** alone. When you gain experience with using *SHC*, you may want to revisit these settings and change to meet your needs.

#### Program SHC Options

## Reports (tab)

*SHC* also provides much control over its printed report output. These options are shown on the **Reports** page. By default, *SHC* is set for strict compliance with NFPA 13-07. Let's examine each option box individually.

### Sections

| Sections                    |
|-----------------------------|
| accounta                    |
| 🗸 summary page              |
| 🗸 demand graph              |
| V supply analysis           |
| 📝 node analysis             |
| pipe information            |
| equiv. K-factor information |
| 📝 flow diagram              |
| 🔲 dau dan anan bar          |
| device graphs               |

Select which report sections to include in printed reports here. Order of sections may not be changed. *SHC*'s default settings are shown at left.

**Flow Diagram** will only print when your file uses the "grid" helper commands. In this guide, see <u>First System Version 2</u> for instruction on using the "grid" helper commands.

Check **device graphs** to include backflow preventer and pump flow curve graphs at the end of the report.

## Pipe Information

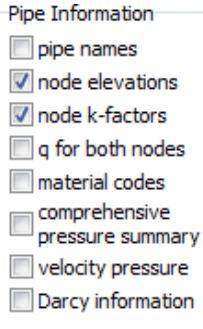

This area controls what information and what columns are included in the **Pipe Information** section of reports. Many options here enable a more comprehensive and/or efficient display of individual pipe characteristics than NFPA 13 offers.

When checked, **velocity pressure** and **Darcy information** will only add columns to the report when velocity pressures or the Darcy-Weisbach equation are actually used in the hydraulic calculation.

*SHC* will display required information in the "Notes" column of the report when a dedicated column for the information is not available.

## Node Analysis

| Node Analysis  |  |  |  |  |  |  |  |
|----------------|--|--|--|--|--|--|--|
| Pn column      |  |  |  |  |  |  |  |
| Pv column      |  |  |  |  |  |  |  |
| 📃 req q column |  |  |  |  |  |  |  |
|                |  |  |  |  |  |  |  |

*SHC* also provides some options for the node analysis section of the report.

When checked **Pn** and **Pv** will add columns for these values to the node analysis section only when velocity pressures are used.

Check **req q column** to include a column for information about the minimum discharge required at each sprinkler head node.

## Options

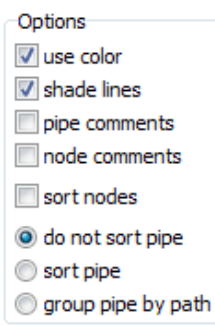

Check **Use Color** and *SHC* will differentiate between labels and values by color while also enhancing the graphs and flow diagram with color. Most monochrome printers will still make a satisfying print with color turned on.

**Shade Lines** lightly shades every other line in the report's node analysis and pipe information sections.

Check **Pipe** and **Node Comments** to display comments on the same data file line as **Pipe**, **Water**, **Node**, and **Head** commands in the report.

**Sort Nodes** will sort the node analysis report section by node name. **Sort Pipe** sorts pipe information by pipe name. **Group pipe by path** arranges the pipe information according to the actual calculation paths *SHC* used.

When sorting is not used, pipe and/or node information is reported in the same order as defined in your data file.

### **Quick Settings**

Experiment with report options until you have the report style you want. And do not worry about remembering the exact combinations required for a strict NFPA 13

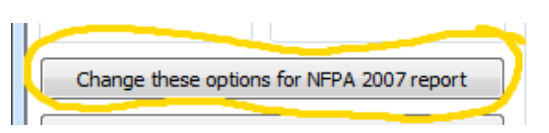

report. Simply click the **Change ... 2007 report** button to quickly set node analysis and pipe information options back to default.

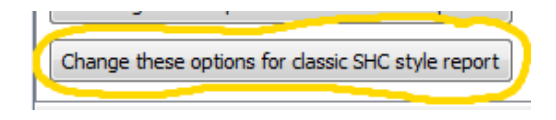

Fans of *SHC*'s original version 1.x report style may simply click the **... classic SHC style report** button to quickly set the pipe information and node analysis options.

## DXF Files (tab)

Importing ascii formatted drawing interchange files is beyond the scope of this guide. See the "Simple Hydraulic Calculator Reference Manual" for a description of these options.

## Finished

Now that *SHC*'s options are set, click the **Keep Changes** button to save them and close the **SHC Options** dialog.

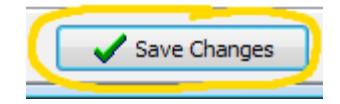

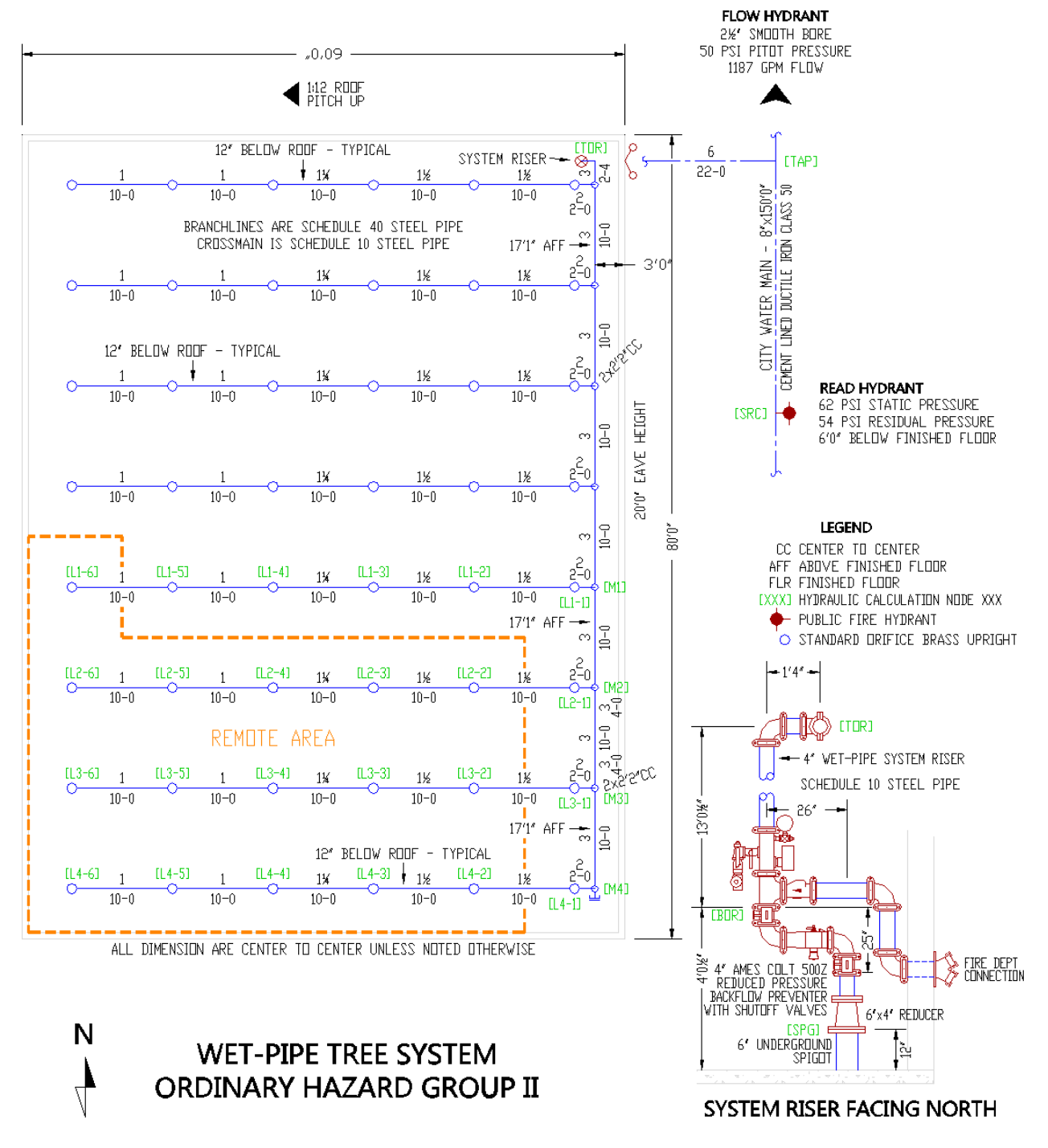

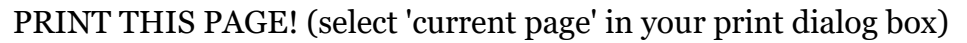

### Introduction

The *Simple Hydraulic Calculator* can hydraulically calculate any system configuration with only a handful of different commands! And so you'll never have trouble remembering how to begin, *SHC* will remind you of the five core commands each time it starts:

| 🗑 SHC Editor - Untitled                                                 |          |
|-------------------------------------------------------------------------|----------|
| <u>File Edit T</u> ools Insert <u>V</u> iew <u>R</u> eport <u>H</u> elp |          |
| 🗅 👌 🖬 🗟 🕒 🖕 🐂 📋 🧔 🚽 🖩 🥼 🖢                                               |          |
|                                                                         | LiveLook |
| // The five basic commands:                                             |          |
| // Use - choose piping material                                         |          |
| // Pipe - define a pipe                                                 |          |
| // Water - define source node                                           |          |
| // Node - define a reference node                                       |          |
| // Head - define discharging sprinkler head node                        |          |
| // SHC's beloers work best if you begin at the water source             |          |
| // Begin data entry now                                                 |          |
|                                                                         |          |
|                                                                         |          |
|                                                                         |          |
|                                                                         |          |
|                                                                         |          |
|                                                                         |          |
|                                                                         |          |
|                                                                         |          |
|                                                                         |          |
|                                                                         |          |
|                                                                         |          |
|                                                                         |          |
|                                                                         |          |
|                                                                         |          |
|                                                                         |          |
|                                                                         | -        |
| 4                                                                       | •        |
|                                                                         | *        |
|                                                                         |          |
|                                                                         |          |
|                                                                         |          |
|                                                                         |          |
|                                                                         |          |

## **Use** Command

Did you print the basic tree system <u>drawing</u>? If not, please do so now. This tutorial will be referencing that system drawing.

To begin, *SHC* needs to know the piping material. Piping material is specified by the **Use** command. Type **Use** in the *SHC* editor now.

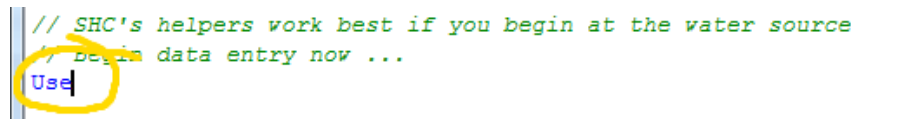

Notice that valid commands are highlighted in blue. This is called syntax highlighting. Visual clues like these help you know when commands and parameters are valid and when there is a problem (ie a different color displays).

Now look at the bottom of the *SHC* window.

|                       | * |
|-----------------------|---|
| 4                     | Þ |
|                       | * |
|                       | - |
| Use pipeType C-factor |   |

When a valid command is entered, this status bar will show expected and optional parameters with your current position shown in bold. The **Use** command requires a pipe material code (*pipeType* parameter) and a *C-factor* value.

Since we are beginning at the water source, we need to know the pipe material code for cement lined ductile iron. *SHC* can help. Press the space bar in preparation for *pipeType* entry and wait a couple of seconds for the **Popup Helper**.

| 'ipe Materi | al Codes                                     |   |
|-------------|----------------------------------------------|---|
| S40         | Schedule 40 Steel                            |   |
| S10         | Schedule 10 Steel                            |   |
| S5          | Schedule 5 Steel                             |   |
| CPVC        | CPVC SDR 13.5 ASTM F442                      |   |
| PVC         | PVC C900 Pressure Class 150                  |   |
| PVC200      | PVC C900 Pressure Class 200                  |   |
| PVC905      | PVC C905 Pressure Class 165                  |   |
| CDI         | Cement Lined Ductile Iron Thickness Class 50 | - |

This is the **Popup Helper**. Use your keyboard's up and down arrow keys to scroll through the window or use your mouse. When "CDI" is highlighted, press the ENTER key or double-click using the mouse. *SHC* types the material code in for you.

Press the space bar again. Either type "140" for the *c-factor* or wait and use the **Popup Helper** again.

A command and it's parameters must always be on the same editor line. Individual parameters must be separated by at least one space. Only one command is allowed per editor line. (The only exception is the comment command which may follow the parameters on another command's editor line.) Try commenting your command by pressing the SPACEBAR. Then type "//" with your comment following.

Press the ENTER key to move to the next line. The editor should look similar to this following:

```
// Begin data entry now ...
use CDI 140 // cement lined ductile iron
```

At any time during data entry, if you see **RED**, instead of blue or black, it indicates there has been a mistake:

```
// Begin data entry now ...
use CDI 1x40 // cement lined ductile iron
```

In the above example a typo has been made entering the c-factor.

#### Hint

Liberally comment your data file (use the // command). You will be very thankful when changes are needed months down the road!

## **Pipe** Command

Pipes are defined with the **Pipe** command. Type "Pipe" on a new line and look at the status bar.

Pipe name sNode eNode length size [ [#]Fitting ... ]

The Pipe command requires five parameters in the following order:

*name* A unique label for this pipe - eight characters maximum.

*sNode* Starting node name (label) – eight characters maximum.

*eNode* End node name (label) – eight characters maximum.

Physical length of pipe. (*SHC* assumes the value is in the default unit unless unit modifiers are present. For example  $5'_{10}$  will always be five feet ten inches and 1525mm will

*length* 510 will always be live leet ten liches and 1525*mill* will always be 1525 millimeters. However 7.625 will be 7.625 of whichever unit is selected on the <u>calculations</u> page of the file properties dialog window.)

*size* Nominal size of pipe. (See the *length* entry for a note on units.)

After these five values, any number of *fitting* codes may be entered.

Now we are ready to enter all the underground piping. Use a **pipe** command to enter the pipe from read-hydrant to underground tap. Use a pipe name of "City" and the node names shown on the drawing.

But what is this?

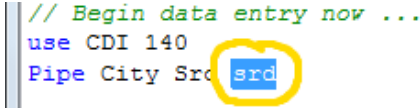

This is a **proposal**. Whenever *SHC* thinks it can help you type a **proposal** will appear. If it is what you want, press the ENTER key to accept it. Otherwise keep typing and it will be ignored. In this case, you don't want it, so just keep typing and it will disappear. *SHC* will make better guesses when we get to the overhead piping.

Finish typing in the pipe command. When done it should look like this:

```
// Begin data entry now ...
use CDI 140
Pipe City Src Tap 150'0" 8.0
```

Hint

Descriptive pipe and node names (labels) make your data file much easier to read and understand.

Now enter the underground lead-in pipe. Remember to add the length of the spigot to the length of the underground for a total of 29'0". *SHC* will also accept 22'0+7'0 as a valid length value.

Note that this pipe contains two fittings. A tee with a flow turn and an elbow. After typing in the nominal pipe size, press SPACEBAR and let the **popup helper** help you out with the fittings!

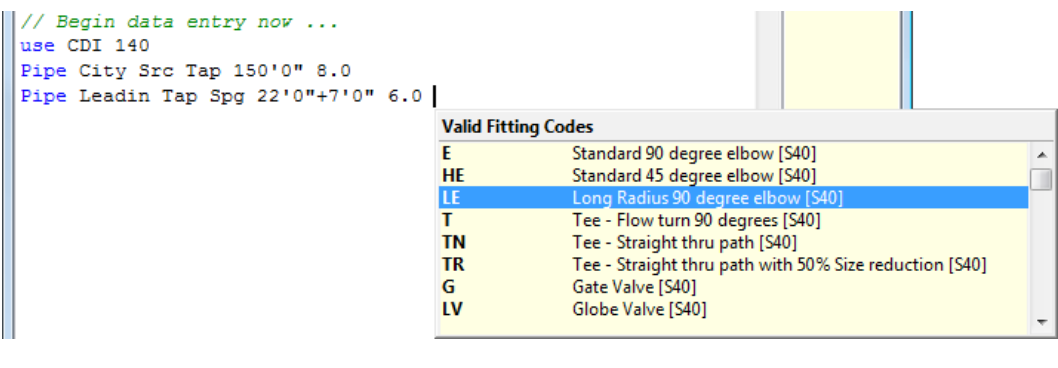

Fitting codes must have a space between them. When done, the *SHC* editor should look similar to this: // Begin data entry nov ...
use CDI 140
Pipe City Src Tap 150'0" 8.0
Pipe Leadin Tap Spg 22'0"+7'0" 6.0 LE T
Pipe

Continue entering the sprinkler system by creating **pipe** commands for the backflow preventer piping and the system riser. I'll use "rpz" and "riser" for the pipe names (labels). Don't forget the **use** command to change piping material to schedule 10 steel. The **use** command must precede the pipe command(s) to which it is to apply.

#### Hint

A numeral suffix may be included on a fitting code to denote more than one. For example "3E" would indicate three elbows.

### **Backflow Prevention Devices**

```
// Begin data entry now ...
use CDI 140
Pipe City Src Tap 150'0" 8.0
Pipe Leadin Tap Spg 22'0"+7'0" 6.0 LE T
Use S10 120
Pipe Rpz Spg Bor 5'2.5" 4.0 2B 2E
Pipe Riser Bor Tor 14'4.5" 4.0 2E
```

Now that all pipes from city main through system riser are entered into the *SHC* editor ...

... how do we handle pressure loss through the backflow preventer?

*SHC* has a command specifically for fixed pressure loss devices. Even better, *SHC* has a built-in database of many common backflow prevention devices.

#### On SHC's menu bar, click Insert $\rightarrow$ Backflow $\rightarrow$ Reduced Pressure Detector $\rightarrow$ Ames $\rightarrow$ C500 Butterfly Valves $\rightarrow$ 4" (100mm) Vertical

When the prompt appears, type the pipe name for the pipe in which the backflow preventer is located (ie: *rpz*) ...

| 4"(100mm) Ames        | C500 Vertical        |           |
|-----------------------|----------------------|-----------|
| Enter name of pipe ba | ackflow preventer is | s in: Rpz |
|                       | ✓ <u>I</u> nsert     | X Cancel  |

... and click the **Insert** button.

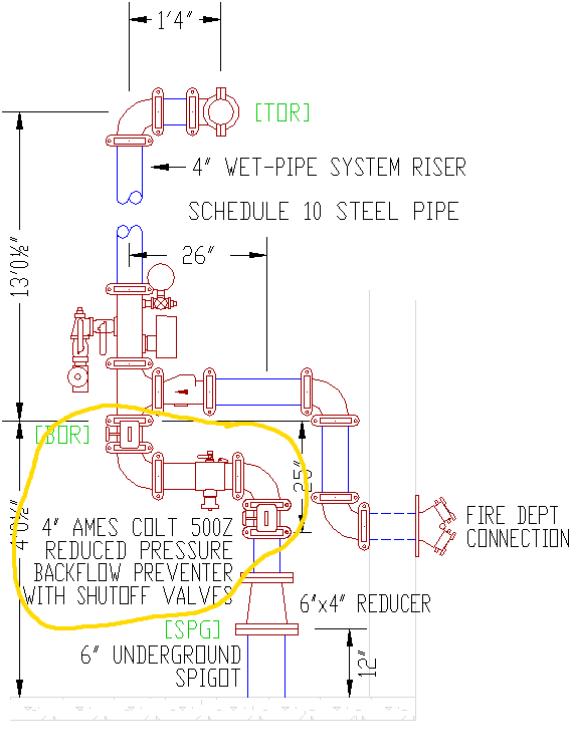

### SYSTEM RISER FACING NORTH

*SHC* inserts the command and automatically inserts a comment line directly into your file.

```
// Begin data entry now ...
use CDI 140
Pipe City Src Tap 150'0" 8.0
Pipe Leadin Tap Spg 22'0"+7'0" 6.0 LE T
Use S10 120
Pipe Rpz Spg Bor 0'11.5" 4.0
Pipe Riser Bor Tor 14'4.5" 4.0 2E
// 4"(100mm) Ames C500 Vertical Reduced Pressure Detector Bac
Bfp Rpz 0.0 12.0 40.0 12.0 110.0 8.0 300.0 8.0 400.0 10.0 500
```

Use the UP ARROW key to move the caret onto the **BFP** command's line. Notice the format for the **BFP** command in the status bar.

BFP pipe flow pressure [flow pressure...]

The **BFP** command requires, in this order, an existing *pipe*'s name, *flow* rate, and *pressure* loss at the flow rate. Additional *"flow, pressure"* pairs may be entered to define a loss that varies with flow rate. The **BFP** command interpolates pressure loss between each defined *"flow, pressure"* pair, linearly.

Published pressure loss for a backflow preventer includes the complete assembly (including valves). Let's take advantage of this by modifying pipe "Rpz". First remove the fitting codes. Next, shorten the pipe's length by the device's take-out dimensions (ass drawing). When done the

dimensions (<u>see drawing</u>). When done, the modified **Pipe** command should look as shown.

| Use 210 120 |     |     |         |       |    |
|-------------|-----|-----|---------|-------|----|
| Pipe Rpz    | Spg | Bor | 0'11.5" | 4.0   | )  |
| Pipe Diser  | DOL | IUL | 14.4.2. | 4.0 2 | 2E |

### Crossmain

With the underground supply and riser now entered, it is time to work on the crossmain. Start with a pipe name of "M1" and increment for each pipe. Pipe "M1" should go from node "TR" all the way to node "M1". Continue entering all main piping.

Since we are using sequential pipe and node names, the **proposal** system should help you much more than earlier. In fact you should only need to repeatably tap the ENTER key to create all of the last two crossmain **Pipe** command entries!

Your **Pipe** commands should look like these when done.

// 4"(100mm) Ames C500 Ver
Bfp Rpz 0.0 12.0 40.0 12.0
// Crossmain
Pipe M1 TOR M1 42'4" 3.0
Pipe M2 M1 M2 10'0" 3.0
Pipe M3 M2 M3 10'0" 3.0
Pipe M4 M3 M4 10'0" 3.0

## Branchlines

Now enter pipe for all flowing branchlines. As with the crossmain piping, the **proposal** system should significantly help your input speed.

While node and pipe names ultimately are completely up to you, stick with the naming shown at right for this example.

Since the riser nipple and starter piece are the same nominal size, we use one **Pipe** command to model both pipes as "L1-1", as shown (then input pipes "L1-2", "L1-3", etc.).

Also be sure to include the **Use** command for schedule 40 steel pipe or all branchline internal diameters will be wrong. Any pipe creating command (such as **Pipe**) will use material specified in the nearest, preceding, **Use** command.

All done? Looks like the example to the right? Fantastic. You have typed in a lot of pipe! But you are not quite done yet.

```
// Branchlines
Use s40 120
Pipe L1-1 M1 L1-1 4'2" 2.0 t e
Pipe L1-2 L1-1 L1-2 10'0" 1.5
Pipe L1-3 L1-2 L1-3 10'0" 1.5
Pipe L1-4 L1-3 L1-4 10'0" 1.25
Pipe L1-5 L1-4 L1-5 10'0" 1.00
Pipe L1-6 L1-5 L1-6 10'0" 1.00
Pipe L2-1 M2 L2-1 4'2" 2.0 t e
Pipe L2-2 L2-1 L2-2 10'0" 1.5
Pipe L2-3 L2-2 L2-3 10'0" 1.5
Pipe L2-4 L2-3 L2-4 10'0" 1.25
Pipe L2-5 L2-4 L2-5 10'0" 1.00
Pipe L2-6 L2-5 L2-6 10'0" 1.00
Pipe L3-1 M3 L3-1 4'2" 2.0 t e
Pipe L3-2 L3-1 L3-2 10'0" 1.5
Pipe L3-3 L3-2 L3-3 10'0" 1.5
Pipe L3-4 L3-3 L3-4 10'0" 1.25
Pipe L3-5 L3-4 L3-5 10'0" 1.00
Pipe L3-6 L3-5 L3-6 10'0" 1.00
Pipe L4-1 M4 L4-1 4'2" 2.0 t e
Pipe L4-2 L4-1 L4-2 10'0" 1.5
Pipe L4-3 L4-2 L4-3 10'0" 1.5
Pipe L4-4 L4-3 L4-4 10'0" 1.25
```

Pipe L4-5 L4-4 L4-5 10'0" 1.00 Pipe L4-6 L4-5 L4-6 10'0" 1.00

## **Undefined Node List**

| LiveLook  |
|-----------|
| Undefined |
| Nodes     |
| Src       |
| Тар       |
| Spg       |
| Bor       |
| Tor       |
| M1        |
| M2        |

I'm sure you may have already noticed the 'list' on the right of *SHC's* editor window.

This list reminds you of all the node names that have been used while defining the pipes, but have not yet been defined as nodes. *SHC* needs to know if a node is a sprinkler head node, water source node, or simple reference node. *SHC* needs to know each node's elevation, it's discharge rate, etc.

Let us begin with the water source node.

### Hint

A "reference node" is simply a non-flowing node (ie: no flow entering the piping system, and no flow leaving the piping system).

### Water Command

The **Water** command defines a node as a water source node. On this project, the 'read hydrant' location, on the plan, is our water source – node name "Src".

Type in "Water" on a blank line below the backflow preventer command (**Bfp**). Then check the command's format in the status bar.

Water node elevation static [flow pressure...]

**Water** expects a *node* name, *elevation*, and *static* pressure. Additionally, *flow* and residual *pressure* value pairs may be entered to define the source's supply curve. The **Water** command interpolates pressure based upon log 1.85 as required by NFPA 13.

Using information available on the drawing, type in all parameters for the **Water** command. Include the measured flow rate and the residual pressure (from the flow test) as shown below.

```
// Underground and riser nodes
Water Src -6'0" 62 1187 54
```

Now that node "Src" is now defined, so it should no longer appear in the undefined nodes list.

### Hint

*SHC* does not care in what order you define nodes and pipes. Do you normally want to define all the nodes first? Fine. Want to define some nodes, then some pipe, then some more nodes? Fine. *SHC* does not impose artificial limits on how you like to work.

## Node Command

Node node elevation [discharge] [minPressure]

To define any node that is not a sprinkler head nor a water source use the **Node** command. Below the **Water** command, type "Node" to study the command's format in the status bar.

**Node** requires a unique *node* name and the node's *elevation*. Optionally, a fixed *discharge* may be specified (good for a node with a hose allowance discharge). And if *discharge* is given, an optional *min*imum *pressure* may also be entered (good for standpipe system calculations).

This sprinkler system is designed to meet ordinary hazard group II occupancy requirements. Therefore we need to include 250 gpm of outside hose allowance in the calculations. Define a node "Tap" with a 250 gpm discharge (shown at right).

// Underground and riser nodes
Water Src -6'0" 62 1187 54
Node Tap -6'0" 250

Use Node commands to define the nodes "Spg", "Bor", and "Tor".

Then move your cursor below the crossmain's **Pipe** commands and define the crossmain nodes:

```
// Underground and riser nodes
Water Src -6'0" 62 1187 54
Node Tap -6'0" 250
Node Spg 1'0"
Node Bor 4'0.5"
Node Tor 17'1"
// Crossmain
Pipe M1 TOR M1 42'4" 3.0"
Pipe M2 M1 M2 10'0" 3.0"
Pipe M3 M2 M3 10'0" 3.0"
Pipe M4 M3 M4 10'0" 3.0"
// Crossmain nodes
Node M1 17'1"
Node M2 17'1"
Node M3 17'1"
Node M4 17'1"
```

Hint

Its a good idea to keep your pipe and node commands together, in the same general area of your input ... easier to read your input data.

Next, move your cursor below the branchlines' **Pipe** commands and enter nodes "L1-1" through "L1-5". Remember, this branchline runs uphill so each node should be 10 inches higher than the previous one.

```
Pipe L4-6 L4-5 L4-6 10'0" 1.00

// branchline nodes

Node L1-1 19'5"

Node L1-2 20'3"

Node L1-3 21'1

Node L1-4 21'11

Node L1-5 22'9

Head
```

But notice that node "L1-6" is in the remote area. How do we define a discharging sprinkler head node? Use the **Head** command (not a **node** command).

## Head Command

Type "Head" in *SHC's* editor and examine the status bar.

Head node elevation minDischarge k-factor

The **Head** command requires a *node* name, *elevation*, required *min*imum *discharge*, and sprinkler head *k-factor*.

Node L1-5 22'9

```
Complete the Head command entry using information from the drawing (density of 0.2 gpm/sq.ft. and standard orifice heads).
```

Continue defining the remaining sprinkler nodes, as shown. The **Undefined Node List** should progressively disappear until finished.

We are now ready to calculate the system!

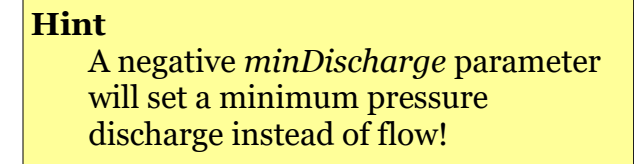

```
Head L1-6 23'7 20.0 5.6
Node L2-1 19'5"
Head L2-2 20'3" 20.0 5.6
Head L2-3 21'1 20.0 5.6
Head L2-4 21'11 20.0 5.6
Head L2-5 22'9 20.0 5.6
Head L2-6 23'7 20.0 5.6
Node L3-1 19'5"
Head L3-2 20'3" 20.0 5.6
Head L3-3 21'1 20.0 5.6
Head L3-4 21'11 20.0 5.6
Head L3-5 22'9 20.0 5.6
Head L3-6 23'7 20.0 5.6
Node L4-1 19'5"
Head L4-2 20'3" 20.0 5.6
Head L4-3 21'1 20.0 5.6
Head L4-4 21'11 20.0 5.6
Head L4-5 22'9 20.0 5.6
Head L4-6 23'7 20.0 5.6
```

### Calculating

There are three ways to initiate the hydraulic calculations. Select the menu item **File**  $\rightarrow$  **Calculate**, or press **F4** on the keyboard, or click the calculator button on the toolbar.

If *SHC* can not calculate the sprinkler system, the **message and warning area** (at the bottom of *SHC's* window) will display an appropriate error message. In the example below, the *c-factor* parameter was inadvertently omitted from a **Use** command.

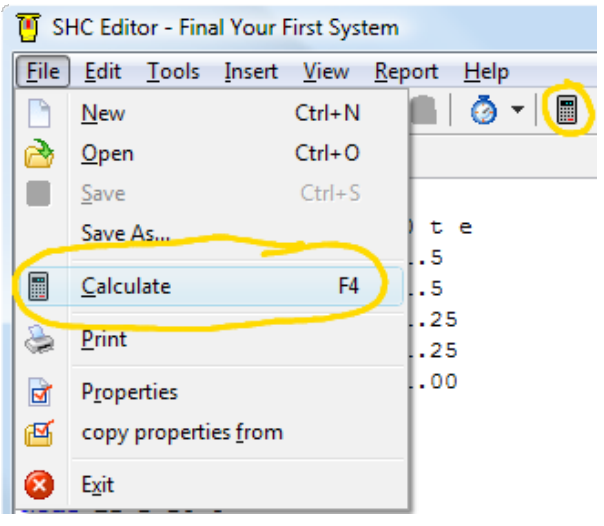

| // Branchlines                                |
|-----------------------------------------------|
| Use s40                                       |
| Pipe L1-1 M1 L1-1 4'2" 2.0 t e                |
| ۲ III                                         |
|                                               |
| Use command: "C factor" parameter is missing. |
|                                               |
|                                               |
|                                               |
|                                               |
|                                               |
| Use sizeTupe C faster                         |
| Use piper ype C-ractor                        |
|                                               |

Double-click the error message to highlight the command or parameter containing the error (its up in your data file). In this case, the entire line is highlighted since a parameter is missing. When a specific parameter has an invalid value, only that parameter will be highlighted.

Some errors do not correspond directly to a command. Double-clicking these messages will not highlight anything.

### **Results Window**

After every successful calculation, the **Calculation Results** window appears. This window is your primary tool for evaluating your sprinkler system design.

| T Calculation Results     |            |         |      |       |            |                  |       |        |       |        |       |        |         |   |
|---------------------------|------------|---------|------|-------|------------|------------------|-------|--------|-------|--------|-------|--------|---------|---|
| Calculation Summary       |            |         |      |       | Node In    | Node Information |       |        |       |        |       |        |         |   |
| Demand                    | f Flow     | 646.475 | gpm  | *     | Name       | Elev             | min-q | q      | min-P | Pt     | Pv    | Pn     | к       |   |
| Demand P                  | ressure    | 64.401  | psi  |       |            | ft               | gpm   | gpm    | psi   | psi    | psi   | psi    | gpm/psi |   |
| Source                    | Flow       | 646.475 | gpm  |       | Bor        | 4'0.5"           | 0.00  | 0.00   |       | 49.36  | 0.536 | 48.824 |         |   |
| Source P                  | ressure    | 59.401  | psi  |       | L1-1       | 19'5             | 0.00  | 0.00   |       | 35.544 | 0.052 | 35.492 |         |   |
| BOR F                     | low        | 396.475 | gpm  |       | L1-2       | 20'3             | 0.00  | 0.00   |       | 34.858 | 0.142 | 34.716 |         |   |
| BOR Pre                   | essure     | 49.36   | osi  |       | L1-3       | 21'1             | 0.00  | 0.00   |       | 34.172 | 0.142 | 34.03  |         |   |
| Safety Margin -5.00 psi 👻 |            | -       | L1-4 | 21'11 | 0.00       | 0.00             |       | 33.123 | 0.264 | 32.859 |       | -      |         |   |
| Pipe Info                 | rmation    |         |      |       |            |                  |       |        |       |        |       |        |         |   |
| Name                      | Snode      | Enode   | Nom  |       | I.D.       | Mat              | С     | L      | F     | т      | Fit   | Pf     | Q       |   |
|                           |            |         | in   |       | in         |                  |       | ft     | ft    | ft     | к     | psi    | gpm     |   |
| City                      | Src        | Тар     | 8.0  |       | 8.39       | CDI              | 140   | 150'0  | 0'0   | 150'0  | 0.00  | 0.364  | 646.475 |   |
| L1-1                      | M1         | L1-1    | 2.0  |       | 2.067      | S40              | 120   | 4'2    | 15'0  | 19'2   | 0.00  | 0.185  | 29.187  |   |
| L1-2                      | L1-1       | L1-2    | 1.5  |       | 1.61       | S40              | 120   | 10'0   | 0'0   | 10'0   | 0.00  | 0.325  | 29.187  |   |
| L1-3                      | L1-2       | L1-3    | 1.5  |       | 1.61       | S40              | 120   | 10'0   | 0'0   | 10'0   | 0.00  | 0.325  | 29.187  |   |
| 14.4                      | 14.0       | 14.4    | 4.00 |       | 1 00       | 0.40             | 100   | 1010   | 010   | 1010   | 0.00  | 0.000  | 20.407  |   |
| 🔲 hide i                  | inactive n | odes    | E ł  | nide  | non-flowir | ng pipes         |       |        |       |        |       |        | 🗙 Close | ] |

All relevant pipe, node, and system information is displayed here in easily navigable tables.

Can't see enough? Use your mouse to resize the window. The "Pipe Information" table even supports a customized column layout. Right-Click anywhere on this table to see a pop-up menu of selectable columns to display (add the "Pf/x" column now). Click and hold a "Pipe Information" table heading to drag it into a new position. *SHC* remembers how you set this window between program sessions.

Don't know what the heading means? Pause your mouse cursor over any heading to see a description of its values.

Click any node or pipe heading to sort the table by that value. Click the same heading again to reverse the sort.

#### ✓ Pipe name

- ✓ Start node
- End node
- Nominal size
- ✓ ID internal diameter
- Mat pipe material
- C C factor or absolute roughness
- L pipe length
- F fitting eqv length
- T total length
   K fitting loss constant
- ✓ Q flow
- ✓ Pf friction loss
  - Pf/x friction loss/distance
  - Pe elevation loss
  - Ps device pressure loss
  - Pv velocity pressure
  - Vel velocity
  - Re Reynolds number
  - f Darcy friction factor Friction formula
- Theat

## Changes

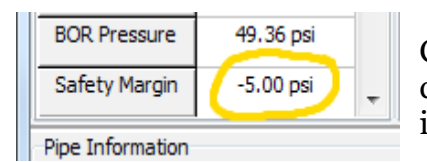

Check the sprinkler system's safety margin in the calculation summary table. The 'negative' margin indicates some design changes are necessary.

Click the "Pf/ft" heading in the pipe information table to sort the pipe by friction loss per foot from low to high. Click it once more to reverse the sort. Pipe with largest friction loss per foot are now shown first.

|   | Pipe Info | rmation |       |     |       |     |     |      |     |      |      |       |         |       |   |
|---|-----------|---------|-------|-----|-------|-----|-----|------|-----|------|------|-------|---------|-------|---|
|   | Name      | Snode   | Enode | Nom | I.D.  | Mat | С   | L    | F   | т    | Fit  | Pf    | Q       | Pf/ft |   |
|   |           |         |       | in  | in    |     |     | ft   | ft  | ft   | к    | psi   | gpm     | psi   |   |
|   | L2-5      | L2-4    | L2-5  | 1.0 | 1.049 | S40 | 120 | 10'0 | 0'0 | 10'0 | 0.00 | 5.072 | 41.721  | 0.507 |   |
| ľ | L3-5      | L3-4    | L3-5  | 1.0 | 1.049 | S40 | 120 | 10'0 | 0'0 | 10'0 | 0.00 | 4.991 | 41.363  | 0.499 |   |
|   | L4-5      | L4-4    | L4-5  | 1.0 | 1.049 | S40 | 120 | 10'0 | 0'0 | 10'0 | 0.00 | 4.969 | 41.263  | 0.497 | 1 |
|   | L2-2      | L2-1    | L2-2  | 1.5 | 1.61  | S40 | 120 | 10'0 | 0'0 | 10'0 | 0.00 | 4.667 | 123.197 | 0.467 |   |
|   | L3-2      | L3-1    | L3-2  | 1.5 | 1.61  | S40 | 120 | 10'0 | 0'0 | 10'0 | 0.00 | 4.596 | 122.186 | 0.46  | - |

It looks like the first piece of 1" on each branchline is too constricting. Want some corroboration of the "Pf/ft" information? Look at the "Pf" column or add the "Velocity" column to the pipe information table. Both values useful when evaluating a system design in a logical manner.

Let's try changing the 1" branchline pipe. Move the **Calculation Results** window out of the way and click on the *SHC Editor* window (or close the results window). Locate the **Pipe** commands for pipes "L1-5", "L2-5", "L3-5", and "L4-5". Change all their nominal sizes to 1<sup>1</sup>/4" and recalculate (press F4).

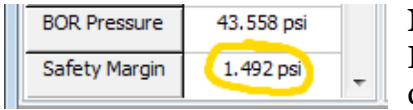

Now we are getting close! Close the **Calculation Results** window. Move the *SHC Editor* window's cursor up to the first crossmain **Pipe** command.

Toward the top of *SHC*'s editor window is the **LiveLook** bar. This bar is perfect for quick checks of safety margin and individual pipe and node characteristics. Any command or parameter that *SHC* can show information for will be shown when the mouse pointer crosses it or the editor's cursor is moved to it. Some information, such as fitting equivalent length, is even available before calculating.

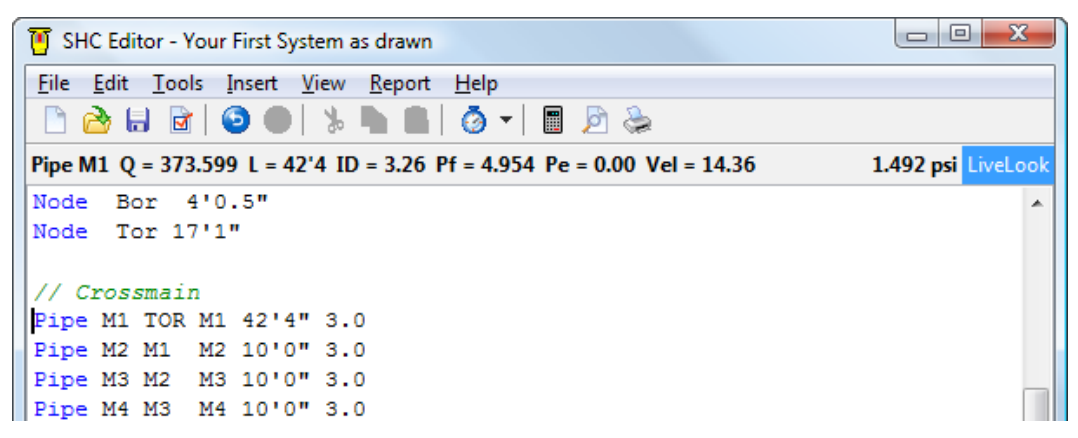

By moving the editor's cursor, as shown above, we can see the crossmain's pressure loss is high. But don't start editing yet! Select all four commands you used to previously define the crossmain. You may do this by holding the mouse's left button and dragging or by holding the SHIFT key down while using the keyboard's arrow keys.

Once all are selected, release the left mouse button and right-click anywhere in the *SHC*'s editor window.

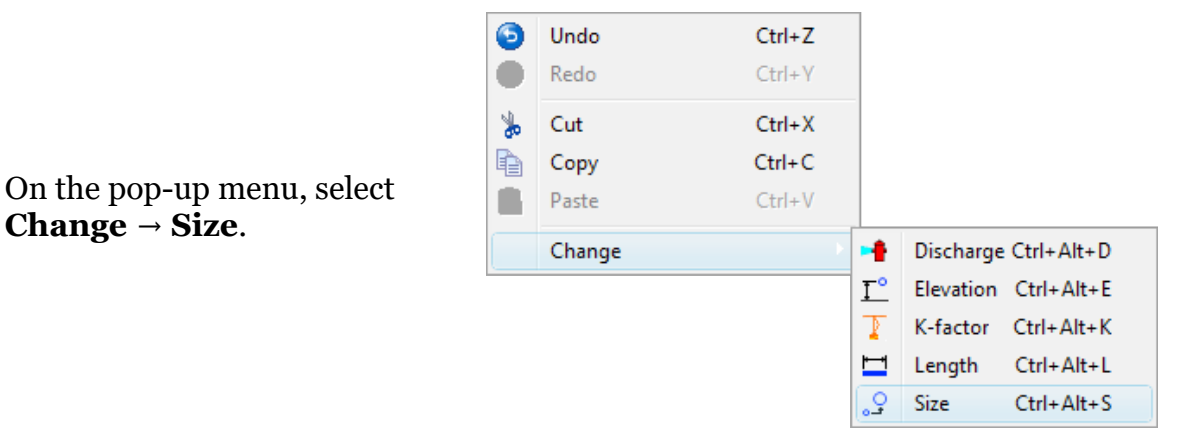

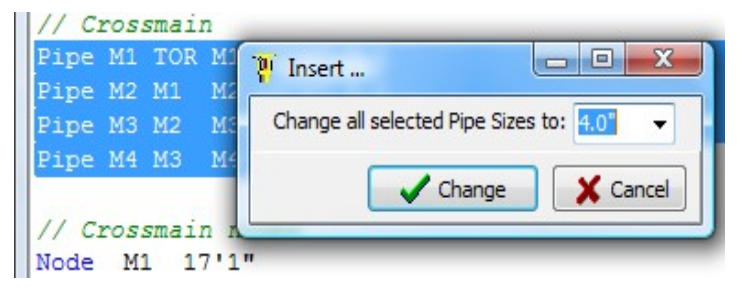

When the prompt appears, use the combo box to select or type in a 4" nominal size. Click the "Change" button when done.

```
All four commands should now have a 4" nominal pipe size as shown.
```

| // Crossmain |    |     |    |       |      |  |  |  |
|--------------|----|-----|----|-------|------|--|--|--|
| Pipe         | M1 | TOR | M1 | 42'4" | 4.0" |  |  |  |
| Pipe         | M2 | M1  | M2 | 10'0" | 4.0" |  |  |  |
| Pipe         | MЗ | M2  | МЗ | 10'0" | 4.0" |  |  |  |
| Pipe         | M4 | MЗ  | M4 | 10'0" | 4.0" |  |  |  |

Recalculate by pressing the **F4** key on your keyboard (or select the menu item **File**  $\rightarrow$  **Calculate**). You now have a suitable safety margin.

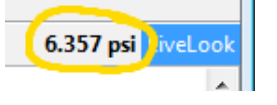

### Report

To preview the hydraulic calculation report, select the menu item **Report**  $\rightarrow$  **Preview** (or press F5 on the keyboard).

The **Report** menu item also provides for printing the report and saving the report in plain text, html, and pdf formats.

| Report Help |               |        |  |  |  |  |  |  |
|-------------|---------------|--------|--|--|--|--|--|--|
| ٩           | Print         | Ctrl+P |  |  |  |  |  |  |
| Ø           | Preview       | F5     |  |  |  |  |  |  |
| <b>.</b>    | Printer Setup |        |  |  |  |  |  |  |
| ۵           | Save as       | +      |  |  |  |  |  |  |
|             | Options       |        |  |  |  |  |  |  |

When done, save your data file! We will be editing this data file in the next section, <u>Your First System Version 2</u>. On the menu bar, select **File**  $\rightarrow$  **Save**.

#### Hint

Don't wait until you are finished to save. No one likes to lose even 5 minutes of work. Save often by pressing the **CTRL**+**S** keys on your keyboard (or select the menu item **File**  $\rightarrow$  **Save**). It is a good habit.

### Conclusion

During this tutorial you have learned *SHC's* basic commands for entering sprinkler system data. These commands can be used to enter <u>ANY</u> sprinkler system piping configuration.

Let's review:

- **Use** select pipe material
- Pipe define a length of pipe
- Water define a node as a water source
- **Head** define a node as a discharging sprinkler head node
- **Node** define a node
  - **Bfp** define a fixed pressure loss such as a backflow preventer

You should now also be familiar with the *SHC Editor* and calculation results windows. If you are not, please review this section again before moving on to <u>Your First System Version 2</u>.
### Introduction

In the previous section, <u>Your First System</u>, you learned how to use *SHC* to enter and evaluate sprinkler system designs. Now you will learn about the "system helper" commands. These commands are designed to speed up data entry on generally uniform and symmetrical tree, grid, or loop systems.

We will be using the sprinkler system design from the first page of the <u>Your First</u> <u>System</u> section. If you do not already have a copy handy, please print one out now, for reference.

To begin, open your file from <u>Your First System</u> and delete all the crossmain and branchlines pipes and nodes.

## Main Command

In the <u>Your First System</u> tutorial, the crossmain and branchlines were defined with twenty-eight Pipe commands. Now, we are going to enter all the branchline and crossmain pipe with just four commands!

To begin, type "Main" in the *SHC Editor* window and look at the status bar.

Main size #lines spacing [ [xtraNode offset]... ]

SHC Editor - Your First System Version 2 <u>File Edit Tools Insert View Report H</u>elp 🗋 🚵 🖶 🖻 🌘 📥 🐁 🐂 💼 🖉 🗸 🔚 💆 😓 "4e" equivalent length = 52'8 ft; friction loss = 0.681 psi 5.534 psi LiveLool // Begin data entry now ... use CDI 140 Pipe City Src Tap 150'0" 8.0 Pipe Leadin Tap Spg 22'0"+7'0" 6.0 LE T Use S10 120 Pipe Rpz Spg Bor 0'11.5" 4.0 Pipe Riser Bor Tor 14'4.5" 4.0 2E // 4"(100mm) Ames C500 Vertical Reduced Pressure Detector Backflow Prev Bfp Rpz 0.0 12.0 40.0 12.0 110.0 8.0 300.0 8.0 400.0 10.0 500.0 14.0 60 // Underground and riser nodes Water Src -6'0" 62 1187 54 Node Tap -6'0" 250 Node Spg 1'0" Node Bor 4'0.5" Node Tor 17'1" // Crossmain Main 4.0 8 10'0"

The **Main** command can be used to define an entire crossmain. It requires the nominal *size*, number of branch*lines*, and *spacing* between branchlines. Finish typing in the **Main** command using the system drawing (ie: 4" main, 8 BL's, 10' o/c).

NOTE: Related commands you may wish to look up in the "Simple Hydraulic Calculator Reference Manual" include **MainV** and **MainCont**.

# MainElev Command

Every **Main** command requires a matching MainElev command. Type "MainElev" on a new editor line and study the status bar.

MainElev startElev [endElev] [offset offsetElev]

The **MainElev** command requires a *starting Elevation*. An optional *ending elevation* can be entered to slope the main in one direction. And if an end elevation is given, an offset distance (from first branchline on main) to a peaked elevation, and the peaked elevation (*offsetElev*) may be entered.

Finish typing in the **MainElev** command.

// Crossmain Main 4.0 8 10'0"

That is all there is to it! Two commands and the crossmain is defined! Think of the **Main** command as the "**Pipe** command for a whole crossmain". And the MainElev command is the "Node command for a whole crossmain".

# TreeLeft Command

SHC provides three commands for defining branchline piping – **TreeLeft**, **TreeRight**, and **Line**. For this example, we will use the **TreeLeft** command.

TreeLeft defines dead-end branchlines connected to the first crossmain (the first **Main** command that was entered).

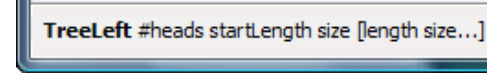

After typing in a **Use** command for schedule TreeLeft #heads startLength size [length size...] 40 steel pipe, type "TreeLeft" on a new line and look at the status bar.

**TreeLeft** requires the number of *heads* on each branchline, starter pipe length (startLength), and branchline nominal size. Additional length and size values (ie: data pairs) may be entered to define a branchline with variable head spacing and/or variable nominal sizes as you proceed with data entry from the crossmain to the end sprinkler on the branchline.

Finish typing in the **TreeLeft** command using pipe sizes initially used in "Your First System".

```
// Branchlines
Use s40 120
TreeLeft 6 2'0 2.0 10'0 1.5 10'0 1.5 10'0 1.25 10'0 1.25 10'0 1.0
```

The length / size pairs may be confusing at first glance but keep in mind – this one command just defined the pipe for all eight branchlines.

# LineElev Command

Just as mains have the MainElev command, branchlines have the LineElev

command. Type "LineElev" on a new line and examine it's parameters format.

LineElev startElev [endElev] [offset offsetElev]

The *startElev* for this sprinkler system will be the <u>end</u> of the branchline. Why? When pipes and nodes are automatically created using the "system helper" commands, *SHC* treats direction similar to traditional x-y graphs – branchlines are layed out from left to right on the x-axis, mains from bottom to top on the yaxis. The first **Main** command creates the <u>leftmost</u> main. The last **Main** command is the <u>rightmost</u> main. **TreeLeft** creates branchlines connected to the *left side* of the leftmost main. Because the branchlines are layed out from left to right, *SHC* uses the left end of the branchline as the branchline's starting point, so our data input will have to conform to this programmed-in methodology.

**TreeRight** creates branchlines connected to the right side of the rightmost main. We could have used a **TreeRight** command to model our branchlines. Then *SHC* would consider the actual end of the branchlines as the end point. Why didn't we? It would hydraulically calculate the same (mirrored or rotated systems are hydraulically the same). But there is less risk of making mistakes when you and *SHC* think alike in this respect. This drawing has dead-end lines extending to the left so we use the **TreeLeft** command. This will also get *SHC* to draw the flow diagram in the same orientation as our sprinkler system plan.

Complete the **LineElev** command. Keep in mind that the *EndElev* will be the branchline's elevation at the crossmain, not the elevation at the first head from the crossmain.

```
// Branchlines
Use s40 120
TreeLeft 6 2'0 2.0 10'0 1.5 10'0 1.5 10'0 1.25 10'0 1.25 10'0 1.0
LineElev 23'7" 19'3"
```

All branchline pipes and nodes are defined with just these three commands.

### Remote Area

The **Flow** command defines the remote area when using the "system helper" commands to input a sprinkler system. Type "Flow" on a new line to check this command's requirements in the status bar.

Flow left bottom right top minDischarge k-factor

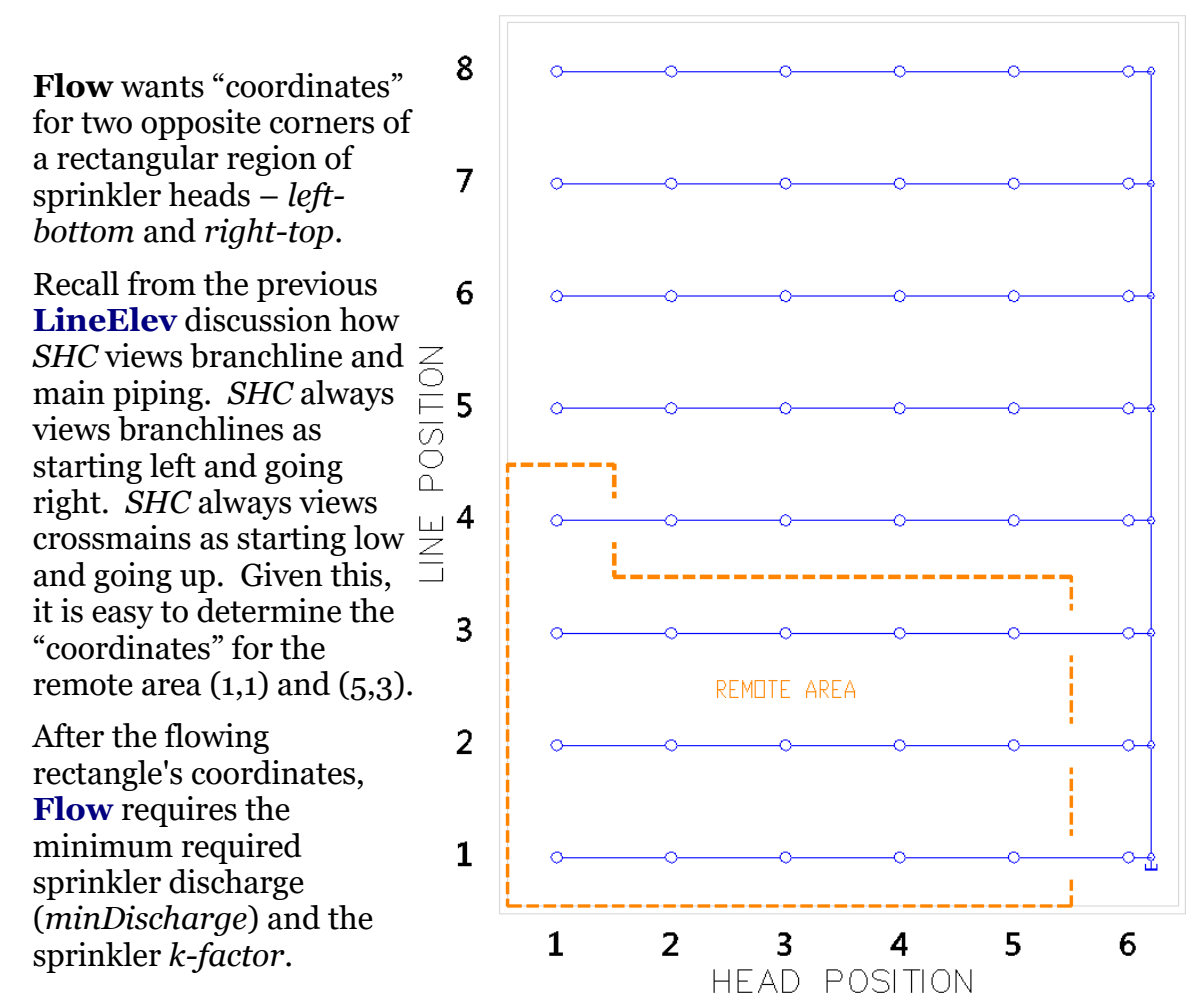

Using the diagram above, define the L-shaped remote area as the sum of two rectangular areas, with two **Flow** commands.

// Remote Area Flow 1 1 5 3 20.0 5.6 Flow 1 4 1 4 20.0 5.6

Page 40 of 81

# Feeding the Tree

So far we have used just six "system helper" commands to replace over fifty **Pipe**, Node, and Head commands! But we still have not connected the water source to our tree.

To connect the water source to our tree, we need to figure out the node's name where we wish to connect. (Shown as node "???" here.) RISER - II = 11/2 - 11/2 -

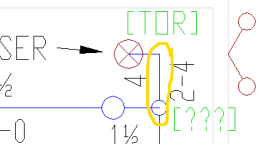

On *SHC*'s menu bar select **File**  $\rightarrow$  **Properties**. Now click on the "Naming" tab.

| File Options                                                                                                  |                       |
|----------------------------------------------------------------------------------------------------|-----------------------|
| Project System Calculations Naming                                                                            |                       |
| Names for pipes and nodes created by "Main", "Line", "Tree" and similar of first crossmain M1-1 second crossm | ain M2-1              |
| first branchline L1-1 second branchli                                                                         | ine L2-1              |
| first pipe drop D1 first riser nip                                                                            | ple R1-1              |
|                                                                                                    |                       |
| Always show this Use these settings as dialog with new file                                                   | Keep Changes X Cancel |

Here is where the automatic naming of pipes and nodes is controlled. By default the first crossmain node is "M1-1" (at the 'bottom' of the crossmain). SHC will simply increment this for the second node, third node, and so on. Since we are connecting to the main at the same place as the last of eight branchlines, this will be node "M1-8" (at the 'top' of the crossmain).

Notice that a second crossmain name is also displayed. Is SHC limited to two crossmains? No. SHC will "guess" a starting name for the third, fourth, fifth, etc. crossmains based upon the first two crossmains' names. With the defaults shown above, SHC is smart enough to begin the 3<sup>rd</sup> crossmain with node name "M3-1".

Your First System, Version 2

Enter a **Pipe** command for the length of pipe from node "TOR" to node "M1-8".

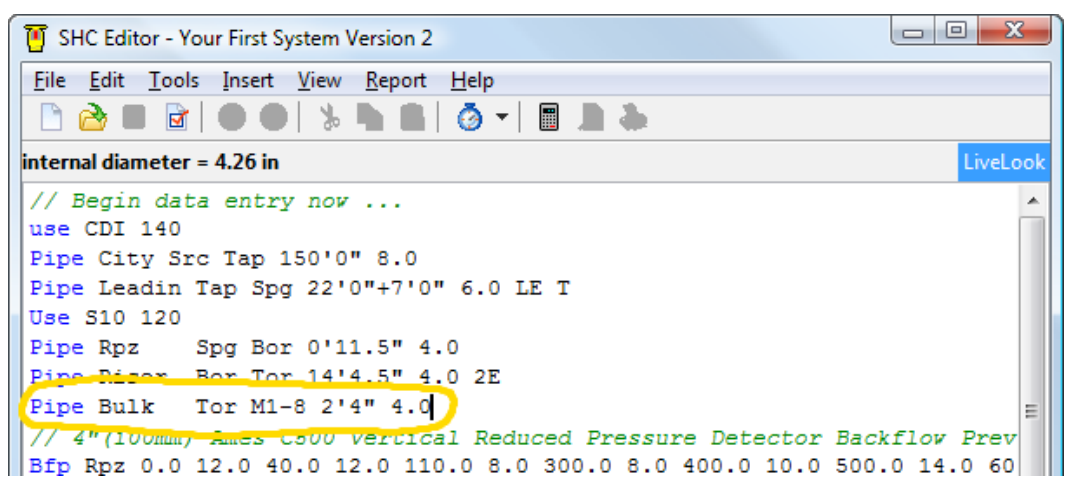

Now calculate. The results should be the same as the <u>Your</u> <u>First System</u> tutorial. But you accomplished entry of this system using *forty-nine fewer commands*!

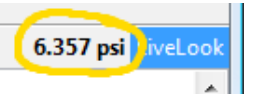

Plus *SHC* can now automatically generate a flow diagram. On the menu bar, select **View**  $\rightarrow$  **Flow Diagram**. Use the flow diagram to check remote area size and location. Also check crossmain node names to ensure you have connected the feedmain pipe to the correct node.

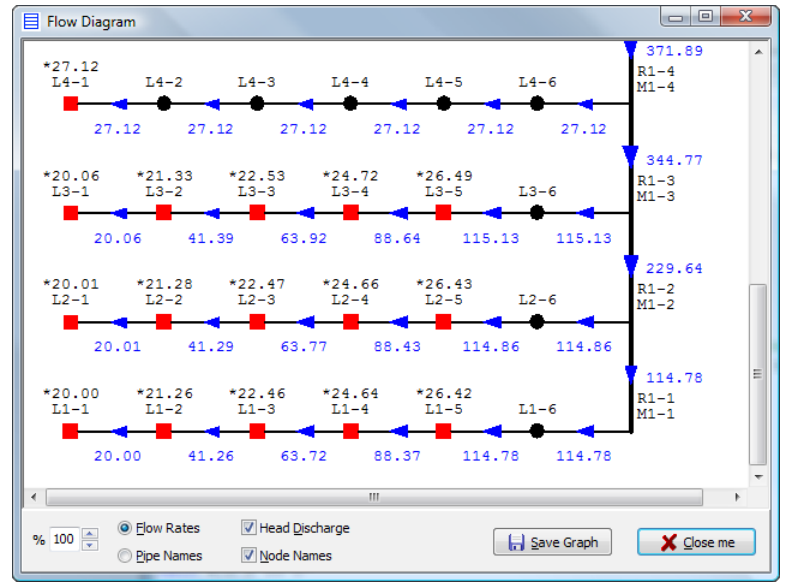

Flow diagrams are only available when the "system helper" commands are used.

# Modifying the Tree

Faster, more compact data input is great but what happens when the system has a small abnormality (ie: its not uniform)? Let's imagine the pipe fitters ran into an unavoidable obstruction when installing the crossmain. You have updated the drawing ...

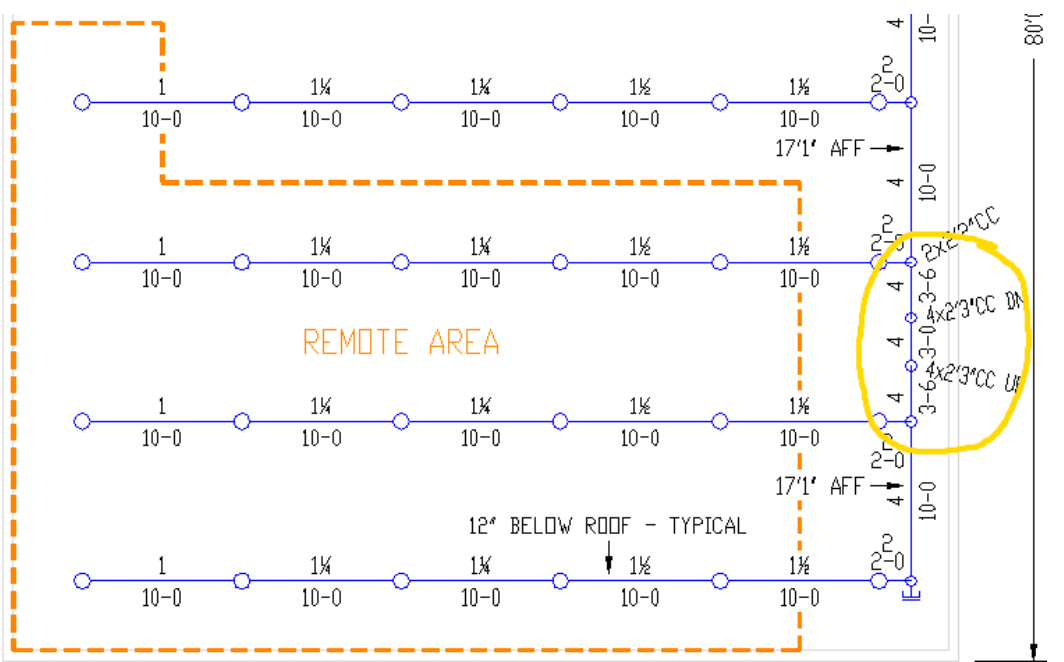

... and need to verify the hydraulic calculations.

This is a simple edit with the previous <u>Your First System</u> data file which defined the crossmain with **Pipe** commands. This is also an easy modification when using the "system helper" **ChangePipe** command.

First use the flow diagram to find the affected pipe's name ("m1-2"). Now type "ChangePipe" on any blank line in the *SHC Editor*.

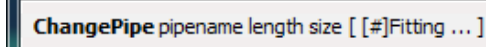

**ChangePipe** is nearly identical to the **Pipe** command. The only difference is **ChangePipe** does not need starting and ending node names. **ChangePipe** modifies the length and/or size and/or fittings of an *existing* pipe. *SHC* already knows the node names for the pipe this command is changing.

Use the **ChangePipe** command to modify the system and calculate. You should still have a suitable safety margin.

// Crossmain Main 4.0 8 10'0" MainElev 17'1" ChangePipe M1-2 14'6" 4.0 4e

5.534 psi LiveLook

Don't forget to save your file!

### Introduction

In this tutorial, we will evaluate the effect of transforming the tree system from <u>Your First System</u>, <u>Version 2</u> into a grid. Open your file from <u>Your First System</u>, <u>Version 2</u> and study the drawing below.

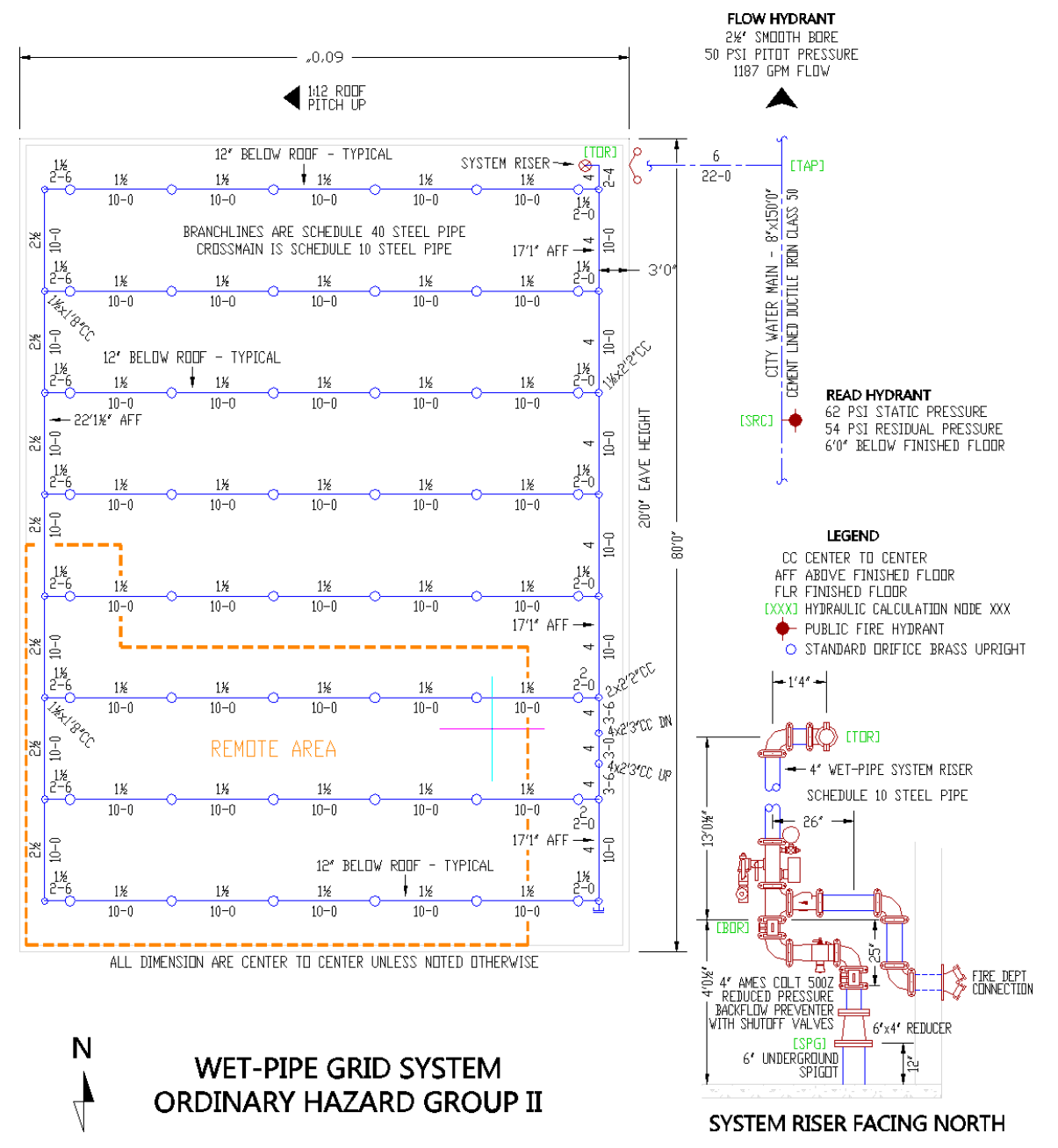

# Adding Another Main

Recall that mirrored or rotated systems are hydraulically identical. This leaves us with a choice when adding a crossmain to the file.

Should we treat the new floater main as the second (and therefore 'right') main? If so, we add the **Main** command <u>after</u> the existing **Main** command. But SHC always treats the first Main command as the 'leftmost' crossmain. Therefore, we would be mirroring the system so we would need to mirror the coordinates in the Flow commands and the flow diagram would then be a mirror image of our actual system.

These negatives are avoidable if we add the new **Main** command before the existing Main command. Enter a new Main and MainElev command for the floater main before the existing main's commands (as shown below).

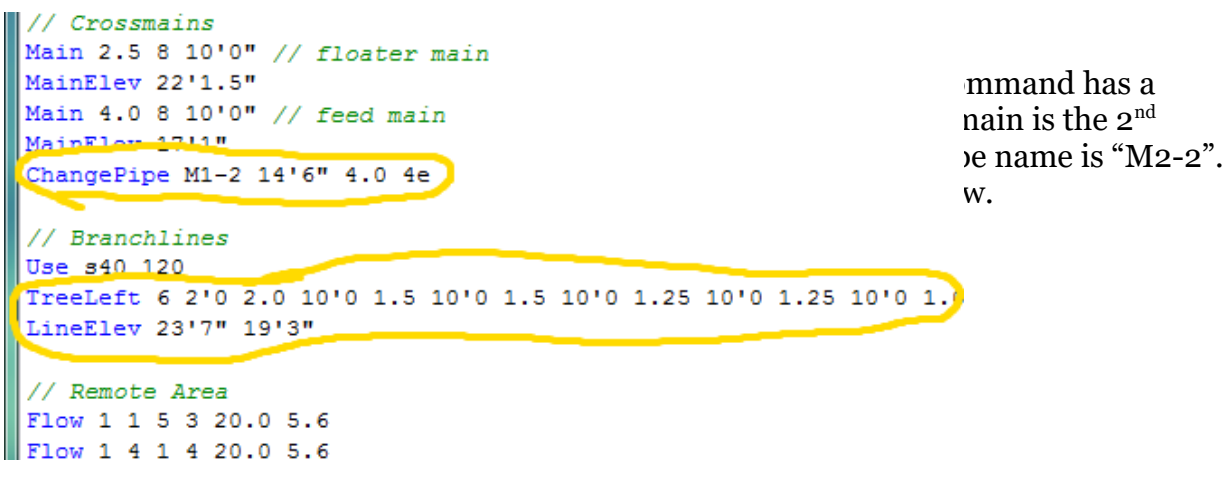

Lastly we must change the dead-end tree branchlines to gridded branchlines. Delete the TreeLeft command and

Line #heads size startLength endLength spacing [spacing ...]

type the system helper "Line" command in it's place.

### Hint

After completing this tutorial, try changing the "Your First System, Version 2" file on your own. Try entering the new floater main as the 2<sup>nd</sup> (right) crossmain. It requires fewer changes.

# Gridded Branchlines

For each crossmain created with the "system helper" commands after the first crossmain, a **Line** command is required to define the gridded branchlines.

**Line** needs the following branchline information: number of *heads* per branchline, nominal pipe *size*, length from left main to closest head (*startLength*), length from right crossmain to closest head (*endLength*), and typical *spacing* between heads. Additional *spacing* lengths can be entered to define a pattern.

Use the system drawing to complete the **Line** command. Remember, we are viewing the system left to right. The *startLength* will be the starter pipe length from the floater main.

Now the starting elevation in the **LineElev** command needs changed. The new branchlines begin  $2^{1/2}$ " higher since they start 2'6" farther left.

```
// Crossmains
                                Main 2.5 8 10'0" // floater main
                                MainElev 22'1.5"
                                Main 4.0 8 10'0" // feed main
                                MainElev 17'1"
                                ChangePipe M2-2 14'6" 4.0 4e
When done, the "system
helper" commands in your file
                                 // Branchlines
should look like this.
                                Use s40 120 // Schedule 40 Steel
                                Line 6 1.5 2'6 2'0 10'0
                                LineElev 23'7" 19'3"
                                 // Remote Area
                                 Flow 1 1 5 3 20.0 5.6
                                Flow 1 4 1 4 20.0 5.6
```

15.696 psi LiveLook

Calculate the file. If you have any errors review this section and correct them. When done, you should see a hefty safety margin.

Your First System, Version 3

# Mistakes

Let's open the flow diagram and check for mistakes. Check the pipe name for the **ChangePipe** command. Now notice the flow values at the top of the diagram.

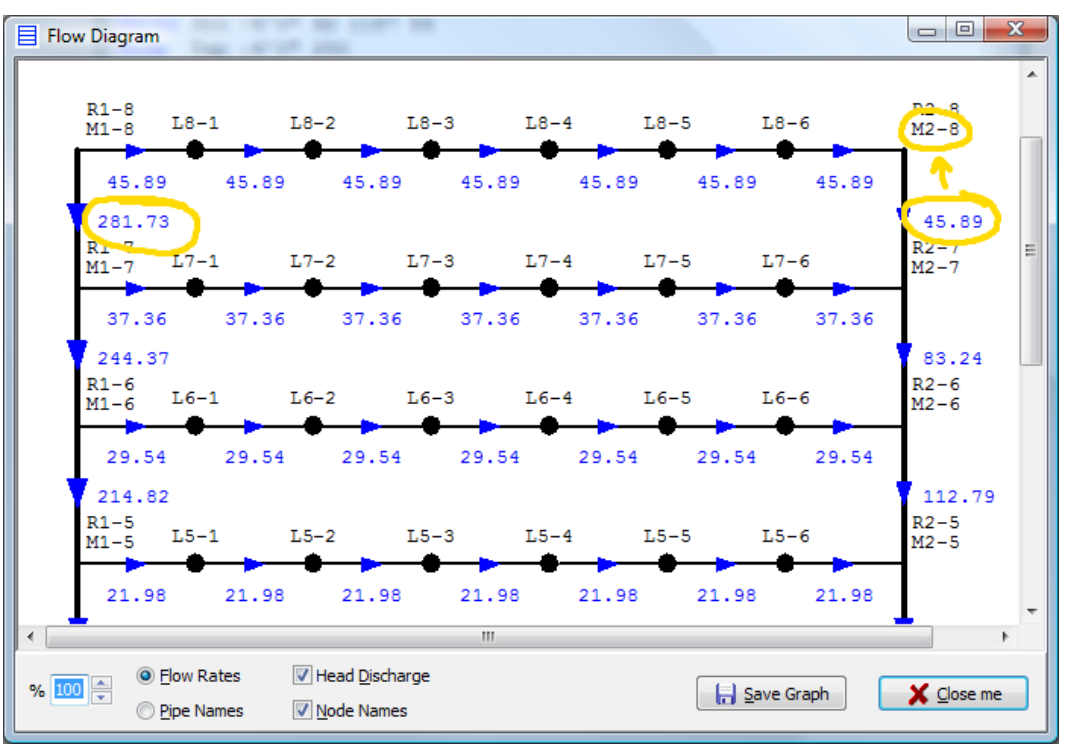

Should the floater main have *over six times the flow* of the feed main? NO! When we modified the file we forgot to change the bulk main pipe that connects to the grid. Our water source is connected to the floater main!

```
// Begin data entry now ...
use CDI 140
Pipe City Src Tap 150'0" 8.0
Pipe Leadin Tap Spg 22'0"+7'0" 6.0 LE T
Use S10 120
Pipe Rpz Spg Bor 0'11.5" 4.0
Pipe Riser Bor Ter 14'4.5" 4.0 2E
Pipe Bulk Tor M2-8 2'4" 4.0
```

Get the correct node name from the

flow diagram and change the "**Pipe** Bulk ..." command. Calculate and check the new safety margin. That simple mistake cost over three psi! Always double check changes to data files! **19.09 psi LiveLook** 

# **Reduce** Command

Large tree and gridded systems can generate hundreds of pipes and nodes. To help shorten printed reports, *SHC* has the **Reduce** command. **Reduce** removes non-flowing dead-end branchlines from the calculation. **Reduce** also combines all the individual pipes in a gridded branchline into one pipe when there are no discharging heads on the branchline.

Type "Reduce" on any blank line in your file. Now recalculate and view the flow diagram. Notice how the first four branchlines are modeled as one pipe each.

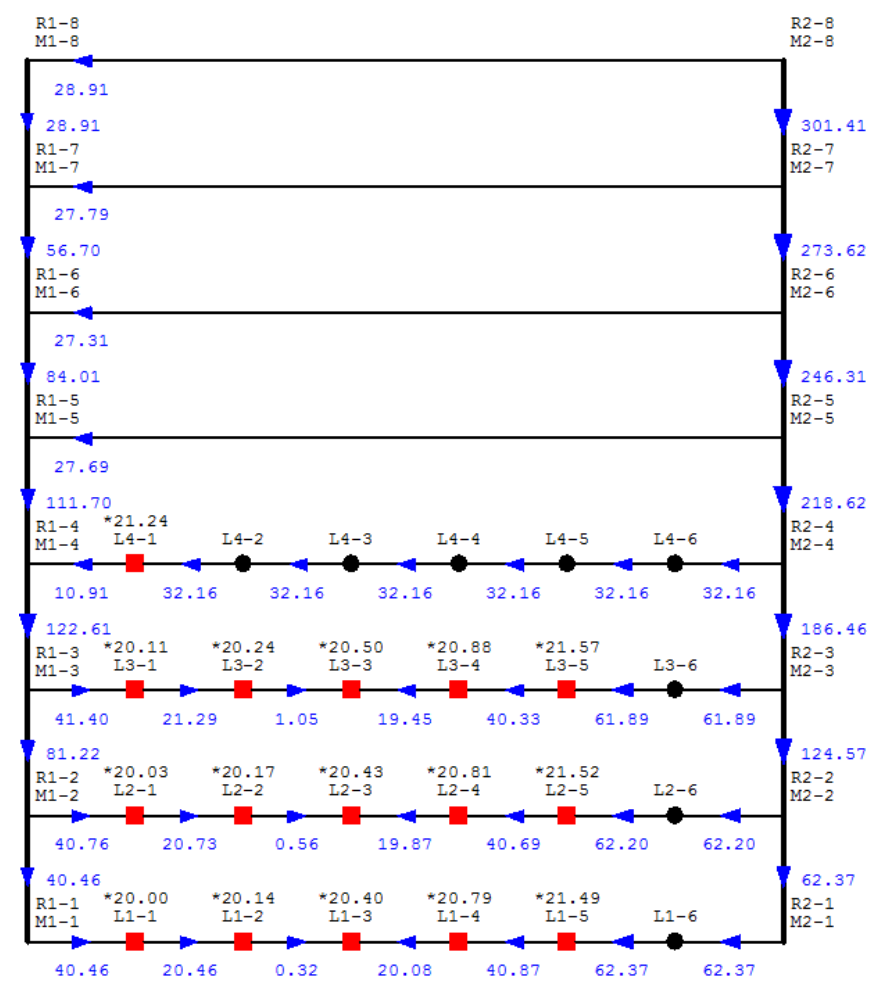

This saves twenty-four pipe and twenty-four node entries in the printed report – and this is a small system!

# Automatic Peaking

*SHC* can automatically peak systems entered with the "system helper" commands. Type "Autopeak" on any blank line in your file and calculate.

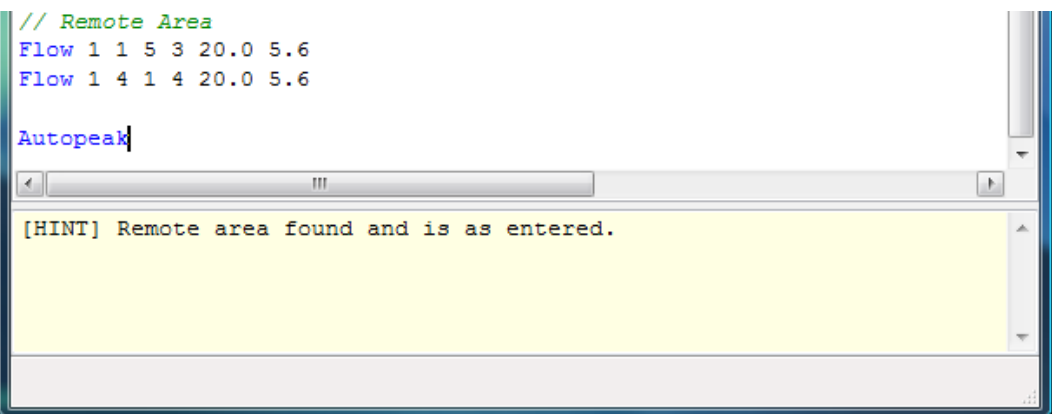

After a calculation, the **message and warning area** at the bottom of the *SHC Editor* window displays remote area information. In this case, the **Flow** commands are entered correctly. But even if the file's remote area is incorrectly placed, *SHC's* results represent the hydraulically most demanding position.

**Autopeak** works by shifting the remote area heads (defined with **Flow** commands) to every position they fit across all branchlines. But when **Reduce** is used, **AutoPeak** only shifts the remote area left and right along the original branchlines. This can greatly speed up automatic peaking of large gridded systems - another good reason to use the **Reduce** command.

# BS EN 12845 Mode

By now, you should have some experience with using *SHC*'s editor for entering sprinkler system models. All tutorials up to this point, however, have used the "NFPA" rules. *SHC* may also be used with the "BS EN 12845" rules for fire sprinkler system design. This mode must be explicitly activated and some data entry parameters are different.

This section will highlight *SHC's* differences when entering a sprinkler system using **BS EN 12845** mode.

### Enabling

Begin by opening the <u>Your First System Version 2</u> data file. This file can be found in the *SHC Examples* folder installed on your computer's desktop. Now save the file with a different name by selecting the menu item **File**  $\rightarrow$  **Save as**.

Open the <u>file properties dialog</u> and click on the <u>calculations</u> tab. In the "BS EN 12845 mode" section, check "Enabled" and select units for density and sprinkler head area. Also change the other units to standard SI values, as shown below. *SHC* will convert the file's parameter values to the selected units when you click the "Save Changes" button.

| File Properties                                                                                                    |                                     | x                             |
|----------------------------------------------------------------------------------------------------|-------------------------------------|-------------------------------|
| Project System Calculations Namin                                                                                                    | ng                                  |                               |
| Units                                                                                                    |                                     |                               |
| Pipe Length Meters 👻                                                                                                    | Elevation Meters 🔹                  | Flow Ipm                      |
| Pipe Size Millimeters 🔻                                                                                                    | Pressure bar 🔻                      | K-factor [lpm/sqrt(bar) 🔻     |
| BS EN 12845 Mode                                                                                                    |                                     |                               |
| Enabled Head Are                                                                                                    | a unit Meters^2 🔹                   | Density unit mm/min 🔹         |
| Calculation Options                                                                                                    | Friction Less Formula               | f (Darcy-Weisbach)            |
| Operation<br>Operation<br>Operation | Hazen-Williams                      | Olebrook equation             |
| Source calculation                                                                                                    |                                     | Serghide's algorithm          |
| 0.434 psi/ft gravity constant                                                                                                    | 🔘 Darcy-Weisbach                    | NFPA 750 equation             |
| Advanced Calculation Options                                                                                                    | Liquid (Darcy-Weisbach)             |                               |
| use velocity pressures                                                                                                    | Water 40F (4.4C)                    | ▼ Edit Liquids                |
| Use material specific fitting equiv lengths when available                                                                                                    | 🔲 adjust sprinkler h                | nead k-factors for liquid     |
| Use fitting 'K' instead of equiv lengths when available                                                                                                    | K-factor adjustment multipl         | lier 1.0 Calculate adjustment |
| Always show this dialog with new file                                                                                                    | these settings as ult for new files | Save Changes X Cancel         |

# Remote Area

When in **12845 mode**, **Head** and **Flow** commands require a sprinkler head area parameter instead of a minimum required discharge parameter. Locate the

**Flow** commands and change the **area/head** parameter to "9.3" (3.048m head spacing X 3.048m line spacing). Also change the converted k-factor parameter value "80.73" to the standard value of "80" as shown.

| // Re | emo | ote | e 2 | Are | ea  |      |
|-------|-----|-----|-----|-----|-----|------|
| Flow  | 1   | 1   | 5   | 3   | 9.3 | 80.0 |
| Flow  | 1   | 4   | 1   | 4   | 9.3 | 80.0 |
| 1     |     |     |     |     |     |      |

A head area parameter alone is not enough information for *SHC* to calculate sprinkler head discharge. For this reason, the **Density** command must be used when **12845 mode** is enabled.

Head and flow commands will use the closest preceding **Density** command to calculate the required minimum discharge from a sprinkler head. Insert "Density" above the **Flow** commands and look at the status bar:

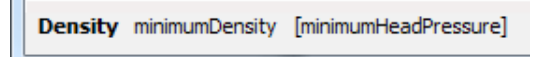

The **Density** command requires a **minimum density** parameter and allows an optional **minimum head pressure** parameter. Complete the **Density** 

command using OH2 hazard class values of "5.0" mm/ min for density and "0.35" bar for minimum required head pressure. When done, your command should be similar to the command shown at right.

|   | // Re | emo | ote | e j | Are | ea 🚽 | _    |
|---|-------|-----|-----|-----|-----|------|------|
| l | Densi | Ĺt  | y S | 5.0 | 0 0 | 0.35 |      |
|   | Flow  | 1   | 1   | 5   | 3   | 9.3  | 80.0 |
|   | Flow  | 1   | 4   | 1   | 4   | 9.3  | 80.0 |

Finally, let's change the Flow commands to represent an EN 12845 compliant shape. Sixteen discharging heads are needed to meet the required 144m<sup>2</sup> area of operation. This requires two entire branchlines plus four more heads on a third branchline:

| // R | em | ote | е 2 | Are | ea 👘 |      |
|------|----|-----|-----|-----|------|------|
| Dens | it | v S | 5.0 | 0 0 | .35  |      |
| Flow | 1  | 1   | 6   | 2   | 9.3  | 80.0 |
| Flow | 3  | 3   | 6   | 3   | 9.3  | 80.0 |

### Hint

Make sure to enter a value for the **Density** command's minimum head pressure parameter whenever a sprinkler head's area of coverage is small enough to result in a discharge pressure below the code required minimum head pressure.

### **Results Window**

Calculate the system by pressing the **F4** key or by selecting menu item **File**  $\rightarrow$  **Calculate**. In the summary table, note that the "bor" node is considered the control valve gauge 'C' node when in BS EN 1284 mode. This node may be specified in the <u>file properties</u> dialog.

| 🕛 Calculat  | ion Result  | s          |       |            |           |       |        |          |        |        |        |         |       |         |          | x  |
|-------------|-------------|------------|-------|------------|-----------|-------|--------|----------|--------|--------|--------|---------|-------|---------|----------|----|
| Calculation | Summary     |            |       | Node In    | formation |       |        |          |        |        |        |         | _     |         | -        |    |
| Demand F    | low 19      | 43.893 lpm | •     | Name       | Elev      | min-q | q      | min-P    | Pt     | Pv     | Pn     | K (     | Area  | ReqDens | Density  |    |
| Demand Pre  | ssure 2     | .442 bar   |       |            | м         | lpm   | lpm    | bar      | bar    | bar    | bar    | lpm/bar | sq.M  | mm/min  | mm/min   | וץ |
| Source Flo  | ow 19       | 43.893 lpm |       | *1.1-1     | 7.188     | 46.50 | 47.328 | 0.35     | 0.35   | 0.00   | 0.35   | 80.0    | 9.3   | 5       | 5.089    |    |
| Source Pres | sure 4      | 1579 bar   |       | *L1-2      | 6.934     | 46.50 | 51.402 | 0.35     | 0.4128 | 0.0144 | 0.3984 | 80.0    | 9.3   | 5       | 5.527    |    |
| ga 'C' Flo  | 99 W        | 97.54 lpm  |       | L1-3       | 6.68      | 46.50 | 55.197 | 0.35     | 0.476  | 0.0351 | 0.441  | 80.0    | 9.3   | 5       | 5.935    |    |
| ga 'C' Pres | sure 1.     | 5608 bar   |       | L1-4       | 6.426     | 46.50 | 61.348 | 0.35     | 0.5881 | 0.0372 | 0.5508 | 80.0    | 9.3   | 5       | 6.597    |    |
| Safety Ma   | rgin 1.     | 7158 bar   | Ŧ     | L1-5       | 6.172     | 46.50 | 66.449 | 0.35     | 0.6899 | 0.0638 | 0.6262 | 80.0    | 9.3   | 5       | 7.145    | -  |
| Pipe Inform | ation       |            |       |            |           |       |        |          |        |        |        |         |       |         |          |    |
| Name        | Snode       | Enode      |       | Nom        | I.D.      | Mat   | C      |          | L      | F      | Т      | Fi      | t     | Pf      | Q        |    |
|             |             |            |       | mm         | mm        |       |        |          | м      | м      | м      | к       |       | bar     | lpm      |    |
| Bulk        | Tor         | M1-8       |       | 100        | 108.2     | S10   | 12     | 0        | 0.711  | 0.0    | 0.711  | 0.0     | 00 00 | 0.0027  | 997.54   |    |
| City        | Src         | Тар        |       | 200        | 213.1     | CDI   | 14     | 0        | 45.72  | 0.0    | 45.72  | 0.0     | 00 00 | 0.0164  | 1943.893 |    |
| L1-1        | L1-1        | L1-2       |       | 25         | 26.6      | S40   | 12     | 0        | 3.048  | 0.0    | 3.048  | 0.0     | 00 00 | 0.0379  | -47.328  |    |
| L1-2        | L1-2        | L1-3       |       | 32         | 35.1      | S40   | 12     | 0        | 3.048  | 0.0    | 3.048  | 0.0     | 00 00 | 0.0383  | -98.73   | Ţ  |
| 110         | 14.5        | 1.14.4     |       | 22         | 05.4      | 0.40  | 1.1    | <u> </u> | 0.040  | 0.0    | 2.040  |         |       | 0074    | 100.007  |    |
| 🔽 hide ina  | ctive node: | s 🔳 h      | ide i | non-flowir | ng pipes  |       |        |          |        |        |        |         |       |         | 🗙 Close  | ו  |

The node information section contains three new columns for head area, required density, and calculated density. Nodes that are part of the most remote four adjacent head area have their names/labels prefixed with an asterisk (\*).

Finally note that *SHC* is maintaining the minimum head pressure specified in the **Density** command although this results in a slightly higher delivered density than required.

### Hint

If *SHC* improperly determines adjacency, the **FourHeads** command may be used to manually select the most remote adjacent heads. The **FourHeads** command may be abbreviated **FH**.

### **Report Settings**

Open the report options dialog by selecting menu item **Report**  $\rightarrow$  **Options**. Select the recommended report options shown below.

| G SHC Options        |                              | ×                  |
|----------------------|------------------------------|--------------------|
| Me Editor Repor      | ts <u>D</u> XF Files         |                    |
| Sections             | Pipe Information             | Node Analysis      |
| summary page         | V pipe names                 | Pn column          |
| demand graph         | node elevations              | V column           |
| supply analysis      | node k-factors               | 🔽 req q column     |
| node analysis        | 🔽 q for both nodes           | Ontions            |
| pipe information     | material codes               | V use color        |
| equiv. K-factor      | comprehensive                | shade lines        |
| Information          |                              | pipe comments      |
| device graphs        | Darcy information            | node comments      |
|                      |                              | sort nodes         |
| Change these option  | ns for NFPA 2007 report      | Ø do not sort pipe |
|                      |                              | 🔘 sort pipe        |
| Change these options | for classic SHC style report | group pipe by path |
|                      |                              |                    |
| 7 <u>H</u> elp       | Save Ch                      | anges X Cancel     |

Most importantly, insure the pipe information option **comprehensive pressure summary** is selected or flow velocity will not always be included in the hydraulic calculation report. Also, the node analysis section of the report will always include columns for sprinkler head area, required density, and calculated density when BS EN 12845 mode is enabled.

Preview the hydraulic calculation report by pressing **F5** on the keyboard or selecting menu item **Report**  $\rightarrow$  **Preview**. Between the report's "Supply Analysis" and "Node Analysis" sections, *SHC* will include a four head analysis section when in BS EN 12845 mode.

|         | <u>N</u><br>Aver | <mark>/lost_Hy</mark><br>age Dens | draulica<br>ity = 197. | ally Ren<br>568 lpm / 3 | note Fo<br>37.2 sq.M : | ur Hea<br>= 5.311 | a <u>ds</u><br>mm/min  |                     |
|---------|------------------|-----------------------------------|------------------------|-------------------------|------------------------|-------------------|------------------------|---------------------|
| NodeTag | Elev<br>[M]      | Туре                              | Pressure<br>[bar]      | Req Disch<br>[lpm]      | Discharge<br>[lpm]     | Area<br>[sq.M]    | ReqDensity<br>[mm/min] | Density<br>[mm/min] |
| L1-1    | 7.188            | K=80.00                           | 0.350                  | 46.500                  | 47.328                 | 9.300             | 5.000                  | 5.089               |
| L1-2    | 6.934            | K=80.00                           | 0.413                  | 46.500                  | 51.402                 | 9.300             | 5.000                  | 5.527               |
| L2-1    | 7.188            | K=80.00                           | 0.351                  | 46.500                  | 47.382                 | 9.300             | 5.000                  | 5.095               |
| T.2-2   | 6,934            | K=80.00                           | 0.414                  | 46.500                  | 51,456                 | 9.300             | 5.000                  | 5.533               |

# Autopeak

The Autopeak command works to find the most unfavourable area. (See the Your First System version 3 tutorial.) When in BS EN 12845 mode, however, Autopeak may be modified to find the most favourable area by using the Favourable command.

Let's use these two commands to find the most favourable remote area in the data file. Start by commenting out the existing Flow commands since we need a differently shaped remote area. By commenting out the commands instead of deleting them we can quickly revert to the most unfavourable remote area when needed.

The most square-like shape we can achieve for the 16 head remote area is four branchlines flowing four heads each. Type in a new Flow command for this remote area shape. Remember, SHC will automatically peak the system for you so enter the remote area anywhere. Shown below is a **Flow** command with the remote area defined at the most unfavourable position.

```
// Remote Area
Density 5.0 0.35
Autopeak
Fav
```

Now enter the Autopeak and Favourable commands in the SHC editor. The **Favourable** //Flow 1 1 6 2 9.3 80.0 command may be abbreviated **Fav** as shown.

//Flow 3 3 6 3 9.3 80.0 Calculate the system. The message and warning area Flow 1 1 4 4 9.30 80.0 (at the bottom of *SHC's* window) will display a "hint" on how the remote area was shifted. You can verify the final calculated position with the flow diagram (menu item **View**  $\rightarrow$  **Flow Diagram**).

# Summary

SHC's **BS EN 12845 mode** will help you create code compliant reports whenever the BS EN 12845 rule set is required for automatic sprinkler system design. Please keep the following items in mind when using this mode:

- A Density command must precede any Head or Flow commands in the • SHC editor. Multiple **Density** commands may be used.
- Head and Flow commands have a head area parameter instead of a minimum discharge parameter.
- The FourHeads command may be used to manually select the four most unfavorable adjacent sprinkler heads.
- The **Favourable** command may be used with **Autopeak**. •
- Clean installations (not upgrades) of SHC version 2.2 or later have equivalent lengths from table 23 of EN 12845:2004+A2:2009 entered for material codes "BSM", "BSH", "ENM", and "ENH".

Velocity Pressures

# **Velocity Pressures**

Adjusting branching flows and head discharge for velocity pressure may make a large difference in the system calculations. To make these calculation adjustments, *SHC* must know where to use velocity pressures.

Open the <u>Your First System</u> data file. On any blank line, type "Vel". The **Vel** command instructs *SHC* to calculate using velocity pressures – regardless of the file properties settings (menu item **File**  $\rightarrow$  **Properties**, **Calculations** tab).

Locate the first **Pipe** command for the first branchline and add the fitting code "VB". **VB** instructs *SHC* to adjust flow at the start node (*V*elocity *B*eginning) for velocity pressures. Conversely, *SHC* can be instructed to adjust flow at the ending node with the **VE** fitting code (*V*elocity *E*nding).

Since each branchline that splits the crossmain flow should be adjusted using velocity pressures, add the **VB** fitting code to the first pipe of each branchline except the last. The last branchline does not split the flow so no adjustment is required. If you do add the fitting code **VB** on this pipe it will have no affect.

Calculate the file. Safety margin should rise from 6.36 psi to 7.22 psi.

| // Bra   | anchlines    |           |                       |
|----------|--------------|-----------|-----------------------|
| Vel      | monitines    |           |                       |
| Use s4   | 120          |           |                       |
| Pipe I   | L1-1 M1 L1-1 | 1 4'2" 2. | 0 t e <mark>vb</mark> |
| Pipe I   | L1-2 L1-1 L1 | L-2 10'0" | 1.5                   |
| Pipe I   | L1-3 L1-2 L1 | l-3 10'0" | 1.5                   |
| Pipe I   | L1-4 L1-3 L1 | 1-4 10'0" | 1.25                  |
| Pipe I   | L1-5 L1-4 L1 | 1-5 10'0" | 1.25                  |
| Pipe I   | L1-6 L1-5 L1 | L-6 10'0" | 1.00                  |
|          |              |           |                       |
| Pipe I   | L2-1 M2 L2-1 | 1 4'2" 2. | 0 t (vb)              |
| Pipe I   | L2-2 L2-1 L2 | 2-2 10'0" | 1.5                   |
| Pipe I   | L2-3 L2-2 L2 | 2-3 10'0" | 1.5                   |
| Pipe I   | L2-4 L2-3 L2 | 2-4 10'0" | 1.25                  |
| Pipe I   | L2-5 L2-4 L2 | 2-5 10'0" | 1.25                  |
| Pipe I   | L2-6 L2-5 L2 | 2-6 10'0" | 1.00                  |
|          |              |           |                       |
| Pipe I   | L3-1 M3 L3-1 | 1 4'2" 2. | 0 t e vb              |
| Pipe I   | L3-2 L3-1 L3 | 3-2 10'0" | 1.5                   |
| I Dine T | 19_9 T9_0 T4 | 2_3 1010" | 1 5                   |

7.225 psi LiveLook

When using the "system helper" commands, *SHC* places **VB** and **VE** codes where needed on automatically generated pipes. But you must always place these fitting codes where needed on pipes defined with the **Pipe** command.

Load the <u>Your First System, Version 2</u> file, add the **Vel** command, and calculate. This file should yield an identical safety margin of 7.22 psi with no further work.

### Hint

Velocity pressures make it harder for *SHC* to converge on a solution. If you get a "convergence" error message try calculating without velocity pressures.

## Introduction

The **Equivalent K-factor Editor** window may be used to create, view, and edit equivalent k-factor definitions. Equivalent K-factors can speed up data entry, increase the clarity of your data file, and shorten printed hydraulic calculation reports. The **Equivalent K-factor Editor** may be opened by selecting **Edit**  $\rightarrow$  **Equivalent K-factors** on *SHC*'s menu bar.

### Tutorial

In this tutorial, you are going to learn how to model an entire branchline using an equivalent k-factor. To begin, open the <u>Your First System</u> data file. (If you have not done this previous tutorial, you may find the data file in the "SHC Examples" folder installed on Window's desktop.)

Three typical remote area branchlines on <u>this system</u> each feed five discharging sprinkler heads. Open the Equivalent K-factor Editor window (menu item **Edit**  $\rightarrow$  **Equivalent K-factors**) and move it so the *SHC* data file editor is still visible.

| I SHC Editor - Equivalent K-factor                     |                 |                     |
|--------------------------------------------------------|-----------------|---------------------|
| File Edit Tools Insert View Report Help                |                 |                     |
| 🗋 🚵 🖬 🗟 🖌 🕒 💧 😓 🖪 🧕                                    | - 🛯 🦻 ≽         |                     |
|                                                        |                 | LiveLook 6.357 psi  |
|                                                        | 🦞 Equivalent K- | factor Editor       |
| // Branchlines<br>Use s40 120 // Schedule 40 Steel     | K-factor Codes  | Description         |
| Pipe L1-1 M1 L1-1 4'2" 2.0 t e                         |                 |                     |
| Pipe L1-2 L1-1 L1-2 10'0" 1.5                          |                 | Definition          |
| Pipe L1-3 L1-2 L1-3 10'0" 1.5                          |                 | Dennidon            |
| Pipe L1-4 L1-3 L1-4 10'0" 1.25                         |                 |                     |
| Pipe L1-5 L1-4 L1-5 10'0" 1.25                         |                 |                     |
| Pipe L1-6 L1-5 L1-6 10'0" 1.00                         |                 |                     |
| Pipe L2-1 M2 L2-1 4'2" 2.0 t e                         |                 |                     |
| Pipe L2-2 L2-1 L2-2 10'0" 1.5                          |                 |                     |
| Pipe L2-3 L2-2 L2-3 10'0" 1.5                          |                 |                     |
| Pipe L2-4 L2-3 L2-4 10'0" 1.25                         |                 |                     |
| Pipe L2-5 L2-4 L2-5 10'0" 1.25                         |                 |                     |
| Pipe L2-6 L2-5 L2-6 10'0" 1.00                         |                 | //, Use, Pipe, Head |
| <                                                      |                 |                     |
|                                                        |                 |                     |
|                                                        |                 |                     |
|                                                        |                 |                     |
|                                                        |                 | -                   |
|                                                        |                 |                     |
| display calculation options page of file properties di | alog            | H.                  |

The **K-factor Codes** list displays all equivalent k-factor codes that have been defined for the current data file. This list is empty since no equivalent k-factors

have been defined yet.

Click the **New** button and type in a unique name of six characters or less. For this example, use "BrLine", as shown. Then click the **Create new** ... button.

| Enter a u | unique equivalent K- | factor code |
|-----------|----------------------|-------------|
|           | Belinal              |             |
|           | brunej               |             |

Now you may enter a description for this equivalent k-factor name and define it. The equivalent k-factor name may be used for any **Head** or **Flow** command's k-factor parameter.

# Defining the K-factor

How do you define the equivalent k-factor? The equivalent k-factor editor supports the familiar // and **Use** commands along with slightly modified **Head** and **Pipe** commands. The equivalent k-factor editor also supports many of the editor features you are already familiar with including the **Popup Helper** and command format help.

Begin the "BrLine" equivalent k-factor definition with the familiar **Use** command and then continue on to the first **Pipe** command.

Note the **Pipe** command format at the bottom of the editor window. The equivalent k-factor editor's **Pipe** command does not require a *pipe name* parameter or any *node name* parameters.

Complete the **Pipe** command. Use *length*, *size*, and *fitting* values from the original *SHC* data file.

Now define the second branchline pipe.

| K-factor Codes | Description                                     |
|----------------|-------------------------------------------------|
| BrLine         | Typical branch line with five discharging heads |
|                | Definition                                      |
|                | Use s40 120                                     |
|                | Pipe                                            |
|                |                                                 |
|                |                                                 |
|                |                                                 |
|                |                                                 |
|                |                                                 |
|                |                                                 |
|                |                                                 |
|                |                                                 |
|                |                                                 |
|                | Pipe <b>length</b> size [[#]Fitting ]           |
|                | Pipe <b>length</b> size [ [#]Fitting ]          |

When done, the equivalent k-factor editor should look similar to this.

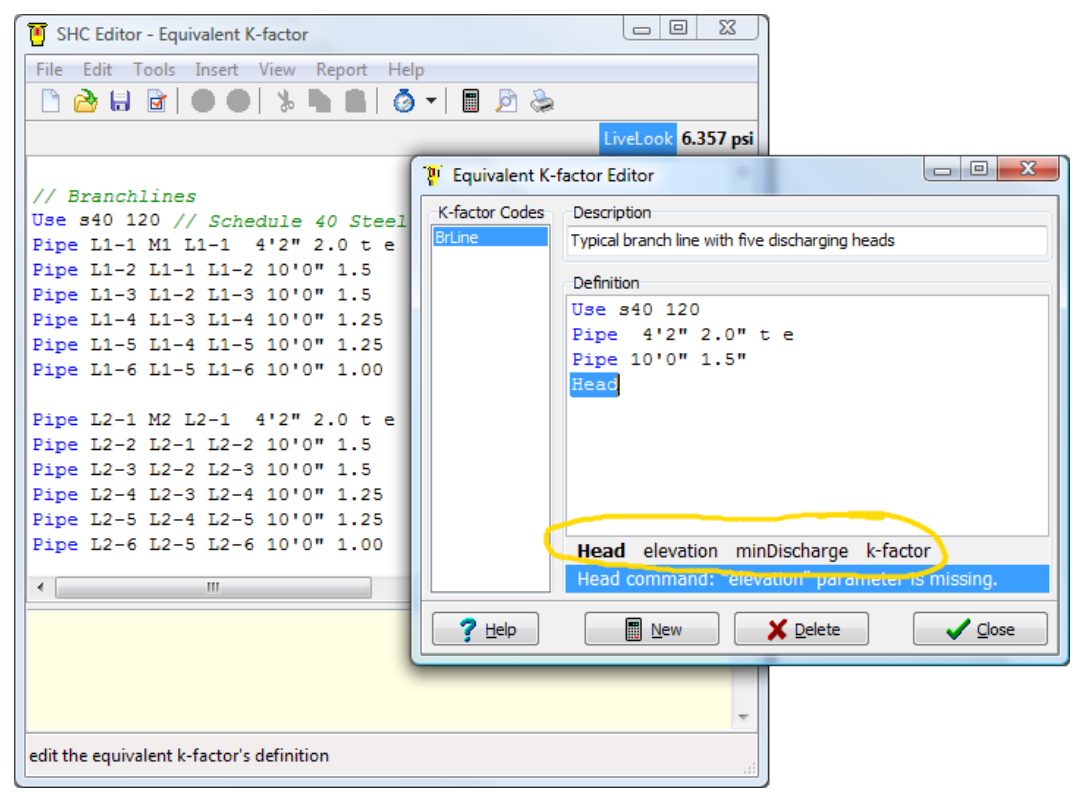

Now you have reached the position of the first discharging sprinkler head on the branchline. A discharging sprinkler head is entered using the **Head** command. Study the **Head** command format. The equivalent k-factor's **Head** command does not use a *node name* parameter. Also, the *elevation* parameter is relative to the node to which the equivalent k-factor is to be applied.

In this example, the node(s) the equivalent k-factor is applied to will use the elevation of the highest discharging sprinkler head. The head we are defining now is 40'0" horizontally from the highest (last) head and the line is pitched one inch per foot. Therefore, this head is 40 inches below the highest head.

Complete the **Head** command using -40" for the *elevation* parameter. Copy *minDischarge* (20) and *k-factor* (5.6) parameters from the *SHC* data file.

Finish the equivalent k-factor definition by entering the remainder of the branchline. Note that each discharging head will be ten inches higher than the previous one.

| 😈 SHC Editor - Equivalent K-factor                                                                                                    |                                                                                                    |  |  |  |  |  |  |  |
|----------------------------------------------------------------------------------------------------|----------------------------------------------------------------------------------------------------|--|--|--|--|--|--|--|
| File Edit Tools Insert View Report Help                                                                                                    |                                                                                                    |  |  |  |  |  |  |  |
| 🗅 🚵 🖬 🖻 🔿 🐁 🐂 🛤 🧔 🕶 🖩 🖻 😓                                                                                                    |                                                                                                    |  |  |  |  |  |  |  |
| Head L1-6 Elev = 23'7 q = 27.117 Pt = 23.448 K-factor = 5.60 LiveLook 6.357 psi                                                                                                    |                                                                                                    |  |  |  |  |  |  |  |
| Pipe L4-6 L4-5 L4-6 10'0" 1.00                                                                                                    | P Equivalent K-factor Editor                                                                                                    |  |  |  |  |  |  |  |
| <pre>// branchline nodes Node L1-1 19'5" Node L1-2 20'3" Node L1-3 21'1 Node L1-4 21'11 Node L1-5 22'9 Head L1-6 23'7 20.0 5.6 Node L2-1 19'5" Head L2-2 20'3" 20.0 5.6 Head L2-3 21'1 20.0 5.6 Head L2-4 21'11 20.0 5.6 Head L2-5 22'9 20.0 5.6 Head L2-6 23'7 20.0 5.6 </pre> | K-factor Codes       Description         Typical branch line with five discharging heads       Definition         Use s40 120       Pipe 4'2" 2.0" t e         Pipe 10'0" 1.5"       Head -40" 20.0 5.6         Pipe 10'0" 1.25"       Head -20" 20.0 5.6         Pipe 10'0" 1.25"       Head -10" 20.0 5.6         Pipe 10'0" 1.25"       Head -10" 20.0 5.6         Pipe 10'0" 1.25"       Head -10" 20.0 5.6         Pipe 10'0" 1.25"       Head -0" 20.0 5.6         Pipe 10'0" 1.25"       Head -10" 20.0 5.6         Pipe 10'0" 1.25"       Head -10" 20.0 5.6         Pipe 10'0" 1.25"       Head -10" 20.0 5.6         Pipe 10'0" 1.25"       Head -10" 20.0 5.6         Pipe 10'0" 1.00"       Head 0" 20.0 5.6         Pipe 10'0" 1.00"       Head 0" 20.0 5.6         Image: Pipe Head       Equivalent K = 22.0 ; Discharge q = 114.78 |  |  |  |  |  |  |  |
|                                                                                                    |                                                                                                    |  |  |  |  |  |  |  |

Whenever you stop typing for a short period of time, *SHC* will attempt to calculate the equivalent k-factor. If successful, the equivalent k-factor is displayed on the highlighted bar as shown above. If the calculation fails an error message will be displayed here.

Once your equivalent k-factor is successfully calculated, as shown above, click the **Close** button to exit the **Equivalent K-factor Editor**.

# Using an Equivalent K-factor

Now that the equivalent k-factor for an entire branchline has been calculated, we may change the *SHC* data file to use it.

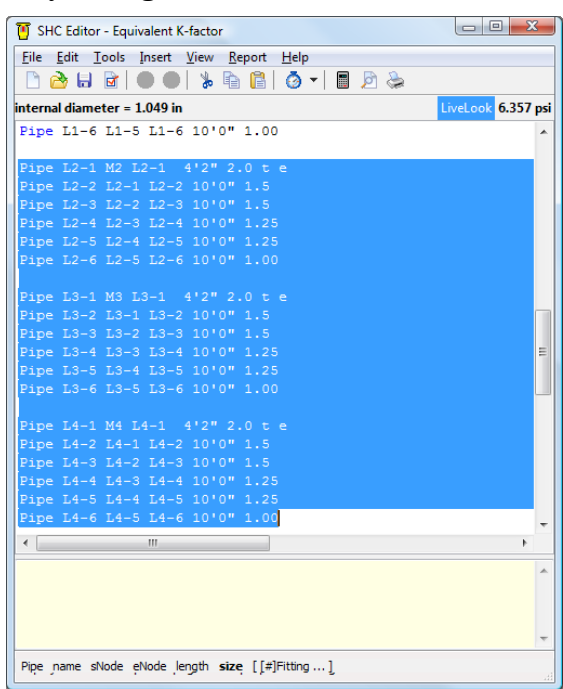

... then delete the branchline **node** definitions that are no longer needed.

First, delete the branchline **pipe** definitions we will model with equivalent k-factors ...

| 😈 SHC Editor - Equivalent K-factor                                      |                    |
|-------------------------------------------------------------------------|--------------------|
| <u>File Edit T</u> ools Insert <u>V</u> iew <u>R</u> eport <u>H</u> elp |                    |
| 🗅 🚵 🖬 🖻   🌑 🜒 🖕 🖻 💼   🙆 🚽 🔳 🖉 😓 -                                       |                    |
|                                                                         | LiveLook 6.357 psi |
|                                                                         |                    |
| Node L2-1 19'5"                                                         |                    |
| Head L2-2 20'3" 20.0 5.6                                                |                    |
| Head L2-3 21'1 20.0 5.6                                                 |                    |
| Head L2-4 21'11 20.0 5.6                                                |                    |
| Head L2-5 22'9 20.0 5.6                                                 |                    |
| Head L2-6 23'7 20.0 5.6                                                 |                    |
|                                                                         |                    |
| Node L3-1 19'5"                                                         |                    |
| Head L3-2 20'3" 20.0 5.6                                                |                    |
| Head L3-3 21'1 20.0 5.6                                                 |                    |
| Head L3-4 21'11 20.0 5.6                                                |                    |
| Head 13-5 22'9 20.0 5.6                                                 |                    |
| nead 13-6 23-7 20.0 3.6                                                 |                    |
| Node L4-1 19'5"                                                         |                    |
| Head L4-2 20'3" 20.0 5.6                                                |                    |
| Head L4-3 21'1 20.0 5.6                                                 |                    |
| Head L4-4 21'11 20.0 5.6                                                | _                  |
| Head L4-5 22'9 20.0 5.6                                                 | =                  |
| Head L4-6 23'7 20.0 5.6                                                 |                    |
|                                                                         | -                  |
| <                                                                       | Þ                  |
|                                                                         |                    |
|                                                                         | <u> </u>           |
|                                                                         |                    |
|                                                                         |                    |
|                                                                         | -                  |
|                                                                         |                    |
|                                                                         |                    |

Last, Change the three crossmain **Node** definitions to **Head** commands where the branchlines connect. Change their elevation to the elevation of the highest discharging sprinkler head (23'7"). Use the discharge calculated by the equivalent k-factor editor for the *minDischarge* parameter. Use your k-factor's name ("BrLine") for the *k*-factor parameter, as shown below.

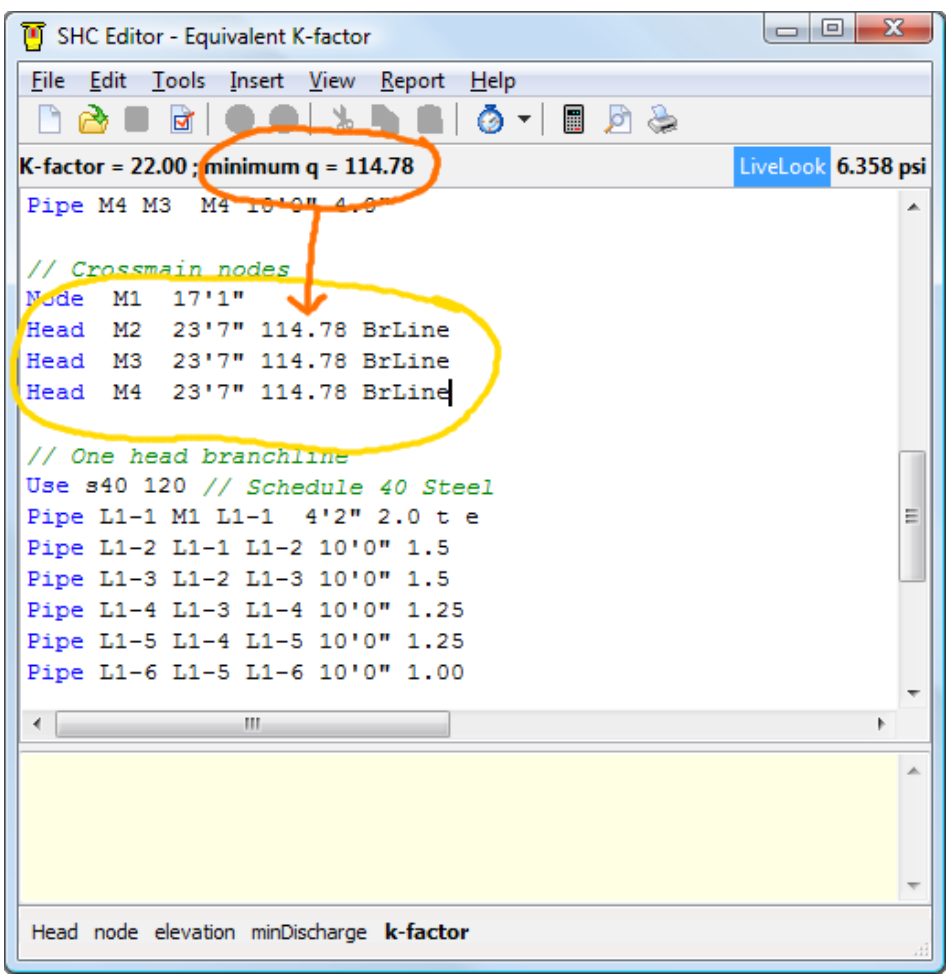

After entering the **Head** commands, verify the minimum discharge value used by placing the editor's cursor or mouse pointer over the "BrLine" k-factor parameter and checking the **LiveLook** bar. Always use the calculated discharge value when modeling multiple sprinkler heads with a singe equivalent k-factor.

Calculate by pressing **F4** on the keyboard or selecting the menu item **File**  $\rightarrow$  **Calculate**. Results are nearly identical to the "Your First System" data file. Congratulations – you've now learned how to enter and define equivalent k-factors with *Simple Hydraulic Calculator*!

## Summary

When used correctly, equivalent k-factors can speed up input, increase the clarity of your data file, and shorten printed hydraulic calculation reports.

Use the <u>Equivalent K-factor</u> <u>Editor</u> to create as many equivalent k-factors as needed for your data file.

Use previously defined equivalent k-factors to create more complex equivalent kfactors (as shown at right).

| K-factor Codes | Description                                |  |  |  |  |
|----------------|--------------------------------------------|--|--|--|--|
| drop<br>BL     | paint booth branchline                     |  |  |  |  |
|                | Definition                                 |  |  |  |  |
|                | Use s40 120                                |  |  |  |  |
|                | Pipe 1'0" 2.0 t                            |  |  |  |  |
|                | Head 0'0 35.4 drop                         |  |  |  |  |
|                | Pipe 8'4" 1.5                              |  |  |  |  |
|                | Head 0'0 35.4 drop                         |  |  |  |  |
|                | Pipe 8'4" 1. <mark>5</mark>                |  |  |  |  |
|                | Head 0'0 35. drop                          |  |  |  |  |
|                | Use pipeType C-factor                      |  |  |  |  |
|                | Equivalent K = 27.8 ; Discharge q = 109.23 |  |  |  |  |
| <b>2</b>       |                                            |  |  |  |  |

When using an equivalent k-factor modeling multiple head discharge (as shown above) in a **Head** or **Flow** command, use the calculated discharge value for the command's minimum discharge parameter. Do not add up minimum discharge required from each head!

There must always be at least one **Pipe** command between any two **Head** commands in the equivalent k-factor definition. (You may use a zero length **pipe** to separate two sprinkler heads attached at the same point.)

Use the actual head elevation (not main or branchline elevation) and place it on the node the equivalent k-factor attaches to.

Make sure equivalent k-factor calculations are included in the report. Display the Report Options page by selecting **Report**  $\rightarrow$  **Options** on *SHC*'s menu bar. Verify the "equiv Kfactor information" report section item is checked (as shown at right).

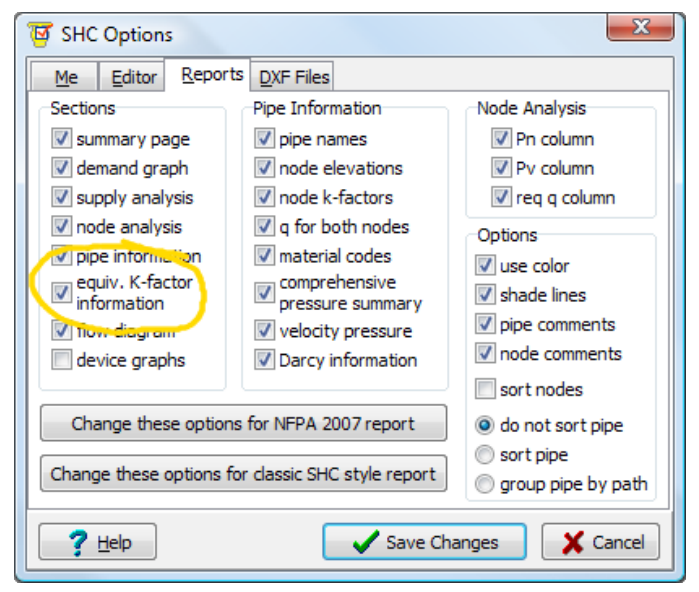

#### Pipe Material Editor

# **Pipe Material Editor**

When your pipe material of choice is not predefined by *SHC* use the **pipe material editor** to add the material. On *SHC*'s menu bar select **Tools**  $\rightarrow$  **Materials**  $\rightarrow$  **Pipe**.

| 🖊 Pipe Material Editor                                                                                                    |                                               |                 |                | x   |  |  |  |
|----------------------------------------------------------------------------------------------------|-----------------------------------------------|-----------------|----------------|-----|--|--|--|
| Defined Pipe Materials                                                                                                    | Information                                   |                 |                |     |  |  |  |
| S40 - Schedule 40 Steel (not editable)                                                                                          | Material Description (required)               |                 |                |     |  |  |  |
| S5 - Schedule 5 Steel                                                                                                    | Schedule 40 Steel                             |                 |                |     |  |  |  |
| CPVC - CPVC SDR 13.5 ASTM F442<br>PVC - PVC C900 Pressure Class 150                                                             | Wet System C Factor (required) 120            |                 |                |     |  |  |  |
| PVC200 - PVC C900 Pressure Class 200<br>PVC905 - PVC C905 Pressure Class 165                                                    | Dry                                           | System C Factor | (optional) 100 | -   |  |  |  |
| CDI - Cement Lined Ductile Iron Thickness<br>CDI51 - Cement Lined Ductile Iron Thickne                                          | Absolute roughness in inches (optional) 0,004 |                 |                |     |  |  |  |
| CDI52 - Cement Lined Ductile Iron Thickn<br>BSM - BS 1387 Medium Steel<br>BSH - BS 1387 Heavy Steel<br>ENL2 - EN 10255 L2 Steel | Absolute                                      | roughness in mm | (optional) 0.1 |     |  |  |  |
| ENM - EN 10255 Medium Steel                                                                                                    | Internal Diameters                            |                 |                |     |  |  |  |
| CA - Copper Tube Type A AS1432                                                                                                  | Nominal Size                                  | I.D. inches     | I.D. mm        |     |  |  |  |
| CK - Copper Tube Type K<br>CL - Copper Tube Type L                                                                              | 1/2" / 15mm                                   | 0.622           | 15.8           |     |  |  |  |
| CM - Copper Tube Type M<br>CX - Copper Tube Type X BSEN1057                                                                     | 3/4" / 20mm                                   | 0.824           | 21             | -   |  |  |  |
| CY - Copper Tube Type Y BSEN1057<br>AXL - Allied XL/BLT Steel                                                                   | 1" / 25mm                                     | 1.049           | 26.6           | -   |  |  |  |
| ATHREAD - Allied Dyna-Thread Steel<br>AFLO - Allied Dyna-Flow Steel                                                             | 1 1/4" / 32mm                                 | 1.38            | 35.1           | -   |  |  |  |
| BULTRA - Bull Moose Ultra Eddy Steel                                                                                            | 1 1/2" / 40mm                                 | 1.61            | 40.9           | -   |  |  |  |
| Create <u>N</u> ew Material                                                                                                    | 2" / 50mm                                     | 2.067           | 52.5           | -   |  |  |  |
| ? Help                                                                                                    |                                               | Save Changes    | s 🗙 Cano       | :el |  |  |  |

To edit an existing material select it in the **Defined Pipe Materials** list box. Then edit values in the **Internal Diameters** grid.

For this example we will create a new pipe material for schedule 7 steel pipe. Click the **Create New Material** button.

| and the second second | 100000000000000000000000000000000000000 | 222                     |
|-----------------------|-----------------------------------------|-------------------------|
| Enter a unique        | e pipe material code o                  | of 6 characters or less |
|                       | -7                                      |                         |
|                       | s/j                                     |                         |
|                       |                                         |                         |

Type "s7" in the edit box. This is the material code that will be associated with our new pipe material.

#### Pipe Material Editor

Ensure the new material is selected in the "Defined Pipe Materials" list box. Then proceed to fill out the required information for this new pipe material as shown below.

| 🖊 Pipe Material Editor                                                                                         |   |   |                            |                        |                |   |
|----------------------------------------------------------------------------------------------------|---|---|----------------------------|------------------------|----------------|---|
| Defined Pipe Materials                                                                                         |   | 1 | Information                |                        |                |   |
| ENH - EN 10255 Heavy Steel                                                                                     | ٠ |   | Material <u>D</u> escripti | ion (required)         |                |   |
| CK - Copper Tube Type K                                                                                        |   |   | Schedule 7 steel           | pipe                   |                |   |
| CL - Copper Tube Type L<br>CM - Copper Tube Type M<br>CX - Copper Tube Type X BSEN1057                         |   | ١ | Wet                        | System <u>C</u> Factor | (required) 120 |   |
| CY - Copper Tube Type Y BSEN1057<br>AXL - Allied XL/BLT Steel                                                  |   |   | Dry                        | System C Factor        | (optional) 100 |   |
| ATHREAD - Allied Dyna-Thread Steel                                                                             |   |   | Absolute <u>r</u> ou       | ighness in inches      | (optional) 0.0 |   |
| BILTRA - Bull Moose Ultra Eddy Steel<br>BFLO - Bull Moose Eddy Flow Steel<br>BILTE - Bull Moose Eddy Its Steel |   | ļ | Absolute                   | roughness in mm        | (optional) 0.0 |   |
| BTHREAD - Bull Moose Eddythread 40 Ste                                                                         |   |   | Internal Diamete           | ers                    |                |   |
| WMLT - Wheatland Tube MLT and GL Stee                                                                          | _ |   | Nominal Size               | I.D. inches            | I.D. mm        |   |
| WFLO - Wheatland Tube Mega-Flow Stee<br>WWLS - Wheatland Tube WLS Steel                                        | = | l | 1 1/2" / 40mm              | 1.728                  | 0              |   |
| YTHREAD - Youngstown Tube EZ-Thread<br>YFLO - Youngstown Tube Fire-Flo Schedu                                  |   | k | 2* / 50mm                  | 2.203                  | 0              |   |
| TS30 - Threadable Schedule 30 Steel<br>PEX - cross-linked polyethylene (PEXa)                                  |   |   |                            | 2 1/2" / 65mm          | 2.703          | 0 |
| SWE - Swedish standard pipe sizes<br>s7 -                                                                      |   |   | 3* / 80mm                  | 3.314                  | 0              |   |
|                                                                                                    | Ŧ |   | 3 1/2" / 90mm              | 0                      | 0              |   |
| Create <u>N</u> ew Material                                                                                    |   |   | 4" / 100mm                 | 4.31                   | 0 +            |   |
| ? Help                                                                                                    |   |   |                            | Save Change            | s 🗙 Cancel     |   |

After entering the correct values click the **Keep Changes** button and the pipe material is permanently added to *SHC*'s material database.

Open the "Your First System, Version 2" data file. Change the **Use** command so all 4" pipe will use the new schedule 7 material:

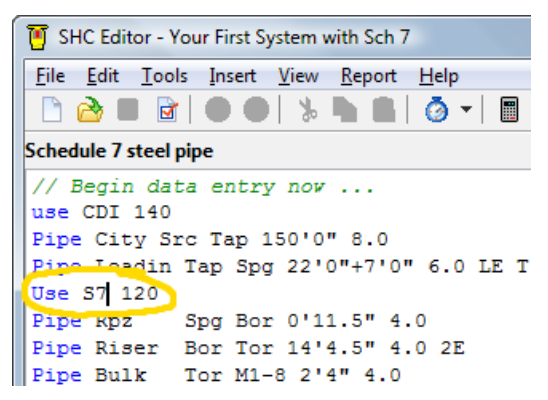

Calculate the file. Safety margin rises from 5.53 psi to 5.66 psi. Internal diameters may be verified in the **Calculation Results** window.

If an internal diameter is wrong, open the **Pipe Diameter Editor** and correct.

### Fitting Editor

# **Fitting Editor**

Now that schedule 7 steel pipe is defined we will enter a fitting just for this material. Use the menu bar to select **Tools**  $\rightarrow$  **Materials**  $\rightarrow$  **Fittings**. This is the **Fitting Equivalent Length Editor**.

| Fitting Equivalent Length Editor                                             |                                                |          | l          |       | ~ |  |
|------------------------------------------------------------------------------|------------------------------------------------|----------|------------|-------|---|--|
| Fitting<br>Select piping material                                            | Fitting Desc                                   | ription  |            |       |   |  |
| S40 - Schedule 40 Steel                                                      | Standard 90 degree elbow<br>Equivalent Lengths |          |            |       |   |  |
| S10 - Schedule 10 Steel<br>S5 - Schedule 5 Steel                             |                                                |          |            |       |   |  |
| CPVC - CPVC SDR 13.5 ASTM F442<br>PVC - PVC C900 Pressure Class 150          | Nominal Size                                   | Eqv Feet | Eqv Meters | к     | Â |  |
| PVC200 - PVC C900 Pressure Class 200<br>PVC905 - PVC C905 Pressure Class 165 | 1/2" / 15mm                                    | 1        | 0.31       |       |   |  |
| CDI - Cement Lined Ductile Iron Thickne: *                                   | 3/4" / 20mm                                    | 2        | 0.61       |       |   |  |
| Select Fitting                                                               | 1" / 25mm                                      | 2        | 0.61       |       |   |  |
| HE - Standard 45 degree elbow<br>LE - Long Radius 90 degree elbow            | 1 1/4" / 32m                                   | 3        | 0.92       |       |   |  |
| T - Tee - Flow turn 90 degrees                                               | 1 1/2" / 40m                                   | 4        | 1.22       |       |   |  |
| TR - Tee - Straight thru path with 50% Si                                    | 2" / 50mm                                      | 5        | 1.52       |       |   |  |
| LV - Globe Valve                                                             | 2 1/2" / 65m                                   | 6        | 1.83       |       |   |  |
| C - Check Valve                                                              | 3" / 80mm                                      | 7        | 2.13       |       |   |  |
| A - Alarm Valve                                                              | 3 1/2" / 90m                                   | 8        | 2.44       |       |   |  |
|                                                                              | 4" / 100mm                                     | 10       | 3.05       |       |   |  |
| Create New Fitting                                                           | 5" / 125mm                                     | 12       | 3.66       |       | Ŧ |  |
| <b>? Help</b> Adjust lengths for                                             | I.D.                                           | 🖌 Save   | Changes    | Cance | - |  |

We are going to define a 90° grooved elbow fitting. There are two ways to do this. First, a new fitting code could be created for the schedule 40 steel pipe material. Then the fitting code would be available for use with any pipe material. It's equivalent length would be adjusted in accordance with NFPA 13 for internal diameters different then schedule 40 steel pipe and c-factors other than 120. The disadvantage to this method involves the "system helper" commands. These commands create pipe using the "T" and "E" fitting codes only. A new "GE" or "EG" code would not be used by **Main**, **Line**, or related commands.

Instead of doing this we will add a fitting code just for use with the new schedule 7 steel pipe material entered in the previous section.

#### Fitting Editor

Select "s7" in the "Select Piping Material" list box. Then click the "Create New Fitting" button.

| Fitting Equivalent Length Editor                                                                                       |                                              | <u> </u> |
|----------------------------------------------------------------------------------------------------|----------------------------------------------|----------|
| Fitting<br>Select piping material                                                                                      | Fitting Description                          |          |
| WFLO - Wheatland Tube Mega-Flow Ste<br>WWLS - Wheatland Tube WLS Steel<br>YTHREAD - Youngstown Tube EZ-Thread          | Equivalent Lengths                           |          |
| YFLO - Youngstown Tube Fire-Flo Sched<br>TS30 - Threadable Schedule 30 Steel<br>PEX - cross-linked polyethylene (PEXa) | Nominal Size Eqv Feet Eqv Meters 1/2" / 15mm | K Â      |
| SWE - Swedish standard pipe sizes                                                                                      | 3/4" / 20mm                                  |          |
| New Fitting                                                                                                    | 17 11-2000                                   |          |
| Enter a unique fitti                                                                                                   | ng code of 6 characters or less              | -        |
| Create new fitting                                                                                                    | e X Cancel                                   | -        |
|                                                                                                    | 3" / 80mm                                    |          |

Type "e" in the edit box and click the "Create New Fitting" button. Ensure "s7" pipe and "e" fitting code are selected. Now fill in the description and equivalent length information (from your fitting manufacturer's data sheet).

Note that many data sheets list equivalent length based upon schedule 40 steel pipe diameters. *SHC* expects the equivalent length entered for a material specific fitting code be accurate for that specific material – no adjustment for internal diameter will be made. If your data is for schedule 40 steel pipe equivalent length you must adjust it for the internal diameter of schedule 7 pipe before entering.

My data sheet indicates 6.5 feet equivalent length for a 4" grooved elbow. You could adjust the length manually using the following formula from NFPA 13:

 $\left(\frac{Actual inside \ diameter}{Schedule 40 \ steel \ pipe inside \ diameter}\right)^{4.87}$ 

But *SHC* has an easier way. Enter the unadjusted "6.5" feet value in the **equivalent length** grid. Then click the **Adjust lengths for I.D.** button.

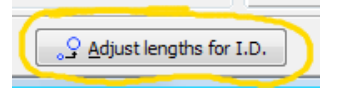

*SHC* will prompt you to make sure you want to do this. Click "Yes" and all values for the current fitting are adjusted according to the NFPA formula above.

#### Fitting Editor

The "6.5" value should be changed to "9.06" as shown below. Click the **Save Changes** button to keep your new fitting definition.

| 🛱 Fitting Equivalent Length Editor                                           |                                  |                    |  |  |  |  |
|------------------------------------------------------------------------------|----------------------------------|--------------------|--|--|--|--|
| Fitting                                                                      | Fitting Description              |                    |  |  |  |  |
| Select piping material                                                       | Standard 90 degree grooved elbow |                    |  |  |  |  |
| WFLO - Wheatland Tube Mega-Flow Ste A<br>WWLS - Wheatland Tube WLS Steel     | Equivalent Lengths               |                    |  |  |  |  |
| YFLO - Youngstown Tube Fire-Flo Sched<br>TS30 - Threadable Schedule 30 Steel | Nominal Size Eqv Feet            | Eqv Meters K       |  |  |  |  |
| PEX - cross-linked polyethylene (PEXa)                                       | 2 1/2" / 65m 0                   | 0                  |  |  |  |  |
| s7 - Schedule 7 steel pipe                                                   | 3" / 80mm 0                      | 0                  |  |  |  |  |
| Select Fitting                                                               | 3 1/2" / 90m 0                   | 0                  |  |  |  |  |
| e - Standard 90 degree grooved elbow                                         | 4" / 100mm 9.06                  | 0                  |  |  |  |  |
|                                                                              | 5" / 125mm 0                     | 0                  |  |  |  |  |
|                                                                              | 6" / 150mm 0                     | 0                  |  |  |  |  |
|                                                                              | 8" / 200mm 0                     | 0                  |  |  |  |  |
| Create New Fitting                                                           | 10" / 250mm 0                    | • •                |  |  |  |  |
| <u><u>Help</u> <u>Adjust lengths for</u></u>                                 | I.D. Save                        | e Changes X Cancel |  |  |  |  |

*SHC* will use this equivalent length whenever the "e" fitting code is used with 4" schedule 7 pipe. If any size is used that does not have an equivalent length, the equivalent length for the "e" fitting code of schedule 40 steel pipe is used and adjusted for the internal diameter.

Open the "Your First System, Version 2" data file. Change the **Use** command so all 4" pipe will use the schedule 7 material and calculate.

| Pipe Inform | nation |       |     |      |     |     |      |      |      |      |        |          |   |
|-------------|--------|-------|-----|------|-----|-----|------|------|------|------|--------|----------|---|
| Name        | Snode  | Enode | Nom | I.D. | Mat | С   | L    | F    | т    | Fit  | Pf     | Q        | - |
|             |        |       | in  | in   |     |     | ft   | ft   | ft   | к    | psi    | gpm      |   |
| M1-1        | M1-1   | M1-2  | 4.0 | 4.31 | S7  | 120 | 10'0 | 0'0  | 10'0 | 0.00 | -0.034 | -114.782 |   |
| M1-2        | M1-2   | M1-3  | 4.0 | 4.31 | S7  | 120 | 14'6 | 36'3 | 50'9 | 0.00 | -0.619 | -229.635 |   |
| M1-3        | M1-3   | M1-4  | 4.0 | 4.31 | S7  | 120 | 10'0 | 0'0  | 10'0 | 0.00 | -0.26  | -345.788 |   |
| M1-4        | M1-4   | M1-5  | 4.0 | 4.31 | S7  | 120 | 10'0 | 0'0  | 10'0 | 0.00 | -0.30  | -373.14  |   |
| M1-5        | M1-5   | M1-6  | 4.0 | 4.31 | S7  | 120 | 10'0 | 0'0  | 10'0 | 0.00 | -0.30  | -373.14  | - |

The four elbows used in the **ChangePipe** command accurately equate to an equivalent length of 36'3".

### Hint

Only use the **Adjust length for I.D.** button once for each fitting after entering equivalent lengths for all desired pipe sizes. Don't accidentally adjust an equivalent length twice!

# **Calculating with Darcy**

## Introduction

Open the <u>Your First System</u> data file and calculate. Safety margin on this file is approximately 6.3 psi using the default Hazen-Williams friction loss formula. We will now modify this file to use the **Darcy-Weisbach** friction loss equation.

## **File Properties**

Open the file properties dialog by selecting **File**  $\rightarrow$  **Properties** on the menu bar. Click on the **Calculations** tab.

| File Properties                                            |                                      | x                              |
|------------------------------------------------------------|--------------------------------------|--------------------------------|
| Project System Calculations Nam                            | ing                                  |                                |
| Units                                                      |                                      |                                |
| Pipe Length Feet 🔻                                         | Elevation Feet •                     | Flow gpm -                     |
| Pipe Size Inches 💌                                         | Pressure psi 🔹                       | K-factor gpm/sqrt(psi) 🔻       |
| BS EN 12845 Mode                                           |                                      |                                |
| Enabled Head Ar                                            | ea unit Meters^2 👻                   | Density unit mm/min 💌          |
| Calculation Options                                        | Friction Loss Formula                | f (Darcy-Weisbach)             |
| Operation                                                  | Hazen-Williams                       | Colebrook equation             |
| Source calculation                                         |                                      | Serghide's algorithm           |
| 0.434 psi/ft gravity constant                              | Darcy-Weisbach                       | NFPA 750 equation              |
| Advanced Calculation Options                               | Liquid (Darcy-Weisbach)              |                                |
| use velocity pressures                                     | Water 60F (15.6C)                    | ▼ Edit Liquids                 |
| Use material specific fitting equiv lengths when available | 🔲 adjust sprinkler                   | head k-factors for liquid      |
| Use fitting 'K' instead of equiv<br>lengths when available | K-factor adjustment multi            | plier 1.0 Calculate adjustment |
| Always show this Use dialog with new file                  | these settings as ault for new files | Save Changes                   |

As shown above, select **Darcy-Weisbach** for friction loss formula, **NFPA 750 equation** for friction factor (f), and **Water 60F** for the Liquid.

This is the fastest and easiest way to change a file from the Hazen-Williams formula to the Darcy-Weisbach equation. Click the **Save Changes** button then calculate the file.

The change in formula is apparent with the new safety margin.

6.956 psi LiveLook

# Friction Factor Formulas

Why did we select the **NFPA 750 equation**? This is the only formula that uses Hazen-Williams C-factors. That makes it the easiest formula to select on existing data files – none of the **Use** commands need to be changed. The drawback to this formula is slightly less accuracy. *SHC* provides two other friction factor formulas for when greater accuracy is needed.

**Colebrook** is the industry standard used to develop the Moody diagram. Absolute roughness values must be used instead of Hazen-Williams C-factors. Use Colebrook if you are not sure which friction factor formula to choose.

**Serghide's** algorithm mimics the Colebrook equation very accurately (including the need for absolute roughness values) and calculates modestly faster. This speed gain is not needed for modern computers.

Open the file properties dialog again and change the friction factor formula to **Colebrook**. Click **Keep Changes** and recalculate.

Wow! What happended? The Colebrook equation expects *Absolute Roughness* values instead of C-factors.

When using a friction factor formula that needs *Absolute Roughness*, all **Use** commands expect an absolute roughness value - in pipe size units - instead of a Hazen-Williams C-factor.

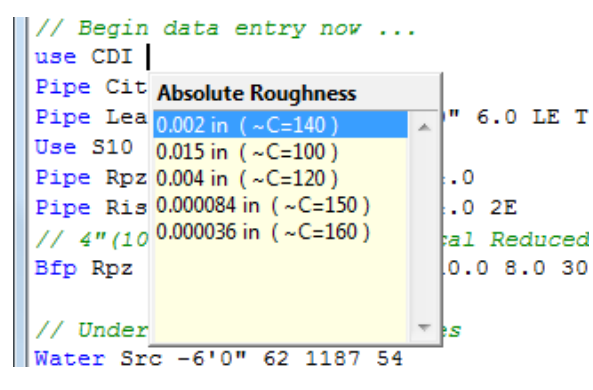

| Calculation Results |             |  |  |  |  |  |
|---------------------|-------------|--|--|--|--|--|
| Calculation Summary |             |  |  |  |  |  |
| Demand Flow         | 766.529 gpm |  |  |  |  |  |
| Demand Pressure     | 273.648 psi |  |  |  |  |  |
| Source Flow         | 766.529 gpm |  |  |  |  |  |
| Source Pressure     | 58.438 psi  |  |  |  |  |  |
| BOR Flow            | 516.529 gpm |  |  |  |  |  |
| BOR Pressure        | 223.665 psi |  |  |  |  |  |
| Safety Margin       | -215.21 psi |  |  |  |  |  |

In *SHC's* editor go to the first **Use** command and delete the "140" Cfactor. Press the SPACEBAR and wait for the popup helper. Select the absolute roughness value roughly equal to a C-factor of 140.

Replace the C-factor value with appropriate absolute roughness values in the remaining **Use** commands. (There are two more.)

Recalculate. Safety margin will now be accurate and comparable with the NFPA 750 friction factor formula.

6.976 psi LiveLook

Hint SHC's absolute roughness value sources are documented in the "Simple Hydraulic Calculator Reference Manual".

# **Mixed Formula Calculations**

*SHC* provides two commands for creating mixed Hazen-Williams and Darcy-Weisbach calculations. Why is this needed? NFPA 13-07 requires Hazen-Williams formula for water but Darcy-Weisbach for antifreeze solutions in systems greater than 40 gallons. With *SHC*, you can calculate the source piping with Hazen-Williams and the system piping with Darcy-Weisbach – all with one data file and one calculation.

To create a mixed-calculation file it must be set for the Darcy-Weisbach equation. Let's use the <u>Your First System</u> data file set for the Darcy-Weisbach equation using the Colebrook friction factor formula (previous page). We will mark pipes "City", "Leadin", and "Rpz" for the Hazen-Williams equation.

To mark a section of pipes for the Hazen-Williams formula, use the **Hazen** command. Below the first **Use** command, type "Hazen" and look at the status bar.

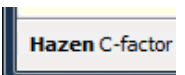

Hazen simply requires a *C-factor* value. Press the SPACEBAR and enter "140".

All pipe defined after a **Hazen** command will use the Hazen-Williams formula up until a **Darcy** command is found.

Move to the next **Use** command and change the 0.004 absolute roughness value to "120". This is valid since we have not yet used a **Darcy** command to switch back to the Darcy-Weisbach formula.

After pipe "Rpz" type "Darcy" on a blank line. **Darcy** requires an absolute roughness value (unless the NFPA 750 friction factor is selected). Finish the **Darcy** command with appropriate absolute roughness value. The edited file should look similar to this:

```
// Begin data entry now ...
use CDI 0.002
Hazen 140
Pipe City Src Tap 150'0" 8.0
Pipe Leadin Tap Spg 22'0"+7'0" 6.0 LE T
Use S10 120
Pipe Rnz Spg Bor 0'11.5" 4.0
Darcy 0.004
Pipe Riser Bor Tor 14'4.5" 4.0 2E
// 4"(100mm) Ames C500 Vertical Reduced
Bfp Rpz 0.0 12.0 40.0 12.0 110.0 8.0 30
```

Calculate the file. When the **Results Window** appears, right-click on the pipe information area and add the "Friction Formula" column. You may also wish to add columns for Reynolds number and Darcy friction factor.

|   | Pipe Info | ormation |       |     |       |     |      |         |      |         |      |       |         |        |        |         |   |
|---|-----------|----------|-------|-----|-------|-----|------|---------|------|---------|------|-------|---------|--------|--------|---------|---|
|   | Name      | Snode    | Enode | Nom | I.D.  | Mat | С    | L       | F    | Т       | Fit  | Pf    | Q       | Re     | f      | Formula |   |
|   |           |          |       | in  | in    |     | in   | ft      | ft   | ft      | к    | psi   | gpm     |        |        |         |   |
|   | L3-6      | L3-5     | L3-6  | 1.0 | 1.049 | S40 | 4E-3 | 10'0    | 0'0  | 10'0    | 0.00 | 1.273 | 20.011  | 54703  | 0.03   | Darcy   |   |
|   | L2-6      | L2-5     | L2-6  | 1.0 | 1.049 | S40 | 4E-3 | 10'0    | 0'0  | 10'0    | 0.00 | 1.278 | 20.051  | 54814  | 0.03   | Darcy   |   |
|   | Rpz       | Spg      | Bor   | 4.0 | 4.26  | S10 | 120  | 0'11.5" | 0'0  | 0'11.5" | 0.00 | 0.03  | 371.264 | 249918 | 0.321) | Hazen   |   |
|   | Leadin    | Тар      | Spg   | 6.0 | 6.28  | CDI | 140  | 29'0    | 69'4 | 98'4    | 0.00 | 0.351 | 371.264 | 169530 | 0.411  | Hazen   |   |
|   | City      | Src      | Тар   | 8.0 | 8.39  | CDI | 140  | 150'0   | 0'0  | 150'0   | 0.00 | 0.339 | 621.264 | 212343 | 0.5842 | Hazen   | Ę |
| l |           |          |       |     |       |     |      |         |      |         |      |       |         |        |        |         |   |

*SHC* is not limited to one marked section, either. Multiple **Hazen/Darcy** command pairs may be used to mark multiple sections of a data file for Hazen-Williams friction loss formula.

Of course, this calculation is using water at  $60^{\circ}$ F. Let's define a new antifreeze solution liquid to use instead.

# Liquids

Open the **Liquid Editor** by selecting **Tools**  $\rightarrow$  **Materials**  $\rightarrow$  **Liquids** on the menu bar.

| 💋 Liquid Editor                                              |                                                  |  |  |  |  |  |
|--------------------------------------------------------------|--------------------------------------------------|--|--|--|--|--|
| Defined Liquids                                              | Information                                      |  |  |  |  |  |
| Water 40F (4.4C)<br>Water 50F (10.0C)<br>Water 60F (15.6C)   | Mass density in lbs/ft3 (required) 62.42         |  |  |  |  |  |
| Water 70F (21.1C)                                            | Mass density in kg/m3 (optional) 999.9           |  |  |  |  |  |
| Water 90F (22.7C)<br>Water 90F (32.2C)<br>Water 100F (37.8C) | Dynamic viscosity in centipoise (required) $1.5$ |  |  |  |  |  |
| Sulfuric Acid 94%                                            | Default K-factor multiplier for this liquid 1.0  |  |  |  |  |  |
| Create <u>N</u> ew Liquid                                    |                                                  |  |  |  |  |  |
| ? Help                                                       | Save Changes X Cancel                            |  |  |  |  |  |

Click the **Create New Liquid** button.

For this example we will define a 50% glycerinewater solution at -10°C. Type a meaningful description in the dialog box and click the **Create new liquid** button.

|             | Enter a unique d  | escription |
|-------------|-------------------|------------|
| Glycerine ! | 50% at -10C       |            |
|             | Create new liquid | X Cancel   |

| Liquid Editor<br>Defined Liquids<br>Water 40F (4.4C)<br>Water 50F (10.0C)<br>Water 60F (15.6C)                                                                                                 | Information<br>Mass density in lbs/ft3 (required) 71.45                                                                                    | Fill out all required<br>values for this liquid.<br>Then click the <b>Save</b><br><b>Changes</b> button.                                                                                    |
|----------------------------------------------------------------------------------------------------|----------------------------------------------------------------------------------------------------|----------------------------------------------------------------------------------------------------|
| Water 60F (15.6C)           Water 70F (21.1C)           Water 80F (26.7C)           Water 90F (32.2C)           Water 100F (37.8C)           Sulfuric Acid 94%           Glycerine 50% at -10C | Mass density in kg/m3 (optional) 0.0<br>Dynamic viscosity in centipoise (required) 24.4<br>Default K-factor multiplier for this liquid 0.0 | If you have a specific<br>gravity value, multiply by<br>62.4 lbs/ft <sup>3</sup> to obtain a<br>mass density value. In<br>this example 50%<br>glycerine has a specific<br>gravity of 1.145. |
| ? Help                                                                                                    | Save Changes X Cancel                                                                                                    | Multipled by 62.4 this<br>yields a mass density of<br>71.45 lbs/ft <sup>3</sup> .                                                                                                    |

To use this liquid for the calculation, reopen the file properties dialog (**File**  $\rightarrow$  **Properties**). Click on the **calculations** tab and select "Glycerine 50% ..." as the Darcy-Weisbach formula's liquid.

Make sure the **adjust sprinkler head k-factors for liquid** box is checked then click the **Calculate adjustment** button. Keep the *SHC* computed adjustment of 0.939 for this example.

Click the **Save Changes** button when done.

| Friction Loss Formula                                     | f (Darcy-Weisbach)   |  |  |  |  |  |
|-----------------------------------------------------------|----------------------|--|--|--|--|--|
| 🔘 Hazen-Williams                                          | Olebrook equation    |  |  |  |  |  |
|                                                           | Serghide's algorithm |  |  |  |  |  |
| Oarcy-Weisbach                                            | NFPA 750 equation    |  |  |  |  |  |
| Liquid (Darcy-Weisbach)                                   |                      |  |  |  |  |  |
| Glycerine 50% at -10C                                     |                      |  |  |  |  |  |
| ad ust sprinkler head k-factors for liquid                |                      |  |  |  |  |  |
| K-factor adjustment multiplier 0.939 Calculate adjustment |                      |  |  |  |  |  |
| hese settings as<br>ult for new files                     |                      |  |  |  |  |  |
## Calculating with Darcy

## Calculate the file.

| 😈 Calci             | ulation F        | Results |        |          |                  |       |       |      |        |        |       |         |              |        |         | x        |
|---------------------|------------------|---------|--------|----------|------------------|-------|-------|------|--------|--------|-------|---------|--------------|--------|---------|----------|
| Calculation Summary |                  |         |        | N        | Node Information |       |       |      |        |        |       |         |              |        |         |          |
| Demand Flow         |                  | 641.0   | 69 gpm | <u> </u> | Name             | Elev  | min-  | ۹    | q      | min-P  | Pt    | P       | v            | Pn     | К       | <b>^</b> |
| Demand Pressure 69  |                  | 69.3    | 25 psi |          |                  | ft    | gpm   | ן י  | gpm    | psi    | psi   | ps      | si           | psi    | gpm/psi |          |
| Source              | e Flow           | 641.0   | 69 gpm |          | L4-2             | 20'3  | 20.0  | 0 2  | 28.739 | 14.466 | 29.87 | 2.7     | 73 2         | 27.097 | 5.26    |          |
| Source F            | Pressure         | 59.4    | 41 psi | -        | L4-3             | 21'1  | 20.0  | 0    | 26.39  | 14.466 | 25.18 | 3 1.6   | 07 2         | 23.581 | 5.26    |          |
| BOR                 | Flow             | 391.0   | 69 gpm | -        | L4-4             | 21'11 | 20.0  | 0 2  | 23.425 | 14.466 | 19.84 | 5 1.5   | 09 1         | 18.336 | 5.26    |          |
| BOR Pr              | ressure          | 53.7    | 73 psi | -        | L4-5             | 22'9  | 20.0  | 0 2  | 21.803 | 14.466 | 17.19 | 2 0.6   | 5 <b>2</b> 1 | 16.573 | 5.26    |          |
| Safety              | Margin           | -9.88   | 34 psi | -        | L4-6             | 23'7  | 20.0  | 0    | 20.00  | 14.466 | 14.46 | 5 0.0   | 00 1         | 14.466 | 5.26    | -        |
| Pipe Inf            | Pipe Information |         |        |          |                  |       |       |      |        |        |       |         |              |        |         |          |
| Name                | Snode            | Enode   | Nom    | I.D.     | Mat              | С     | L     | F    | Т      | Fit    | Pf    | Q       | Re           | f      | Formula |          |
|                     |                  |         | in     | in       |                  | in    | ft    | ft   | ft     | к      | psi   | gpm     |              |        |         |          |
| City                | Src              | Тар     | 8.0    | 8.39     | CDI              | 140   | 150'0 | 0'0  | 150'0  | 0.00   | 0.359 | 641.069 | 11322        | 0.5843 | Hazen   |          |
| L1-1                | M1               | L1-1    | 2.0    | 2.067    | S40              | 4E-3  | 4'2   | 15'0 | 19'2   | 0.00   | 0.341 | 29.455  | 2111         | 0.0501 | Darcy   |          |
| L1-2                | L1-1             | L1-2    | 1.5    | 1.61     | S40              | 4E-3  | 10'0  | 0'0  | 10'0   | 0.00   | 0.582 | 29.455  | 2711         | 0.047  | Darcy   |          |
| L1-3                | L1-2             | L1-3    | 1.5    | 1.61     | S40              | 4E-3  | 10'0  | 0'0  | 10'0   | 0.00   | 0.582 | 29.455  | 2711         | 0.047  | Darcy   |          |
| L1-4                | L1-3             | L1-4    | 1.25   | 1.38     | S40              | 4E-3  | 10'0  | 0'0  | 10'0   | 0.00   | 1.215 | 29.455  | 3163         | 0.0454 | Darcy   | -        |

Results of the new liquid are readily apparent. System demand has risen over 16 psi and the k-factor values are properly adjusted.

Preview the hydraulic calculation report. *SHC* will automatically add important calculation notes to the summary page when needed.

#### <u>Notes</u>

Darcy-Weisbach and Hazen-Williams friction formulae used in calculations. Liquid used with Darcy formula is "Glycerine 50% at -10C", p=71.45 lb/ft3, u=24.4 Centipoise. Sprinkler head k-factors have been adjusted by a 0.939 multiplier. Adjusted k-factor values are shown in this report.

The correct way to make this system work is to change pipe sizes. But now is a good time to illustrate fire pump input.

Calculating with Darcy

# Fire Pump

On any blank line type "BP" and look at the status bar.

BP pipe churn flow pressure [flow pressure...]

The **BP** command (**b**ooster **p**ump) requires a *pipe* name, *churn* pressure, rated *flow*, and rated *pressure*. Additional flow and pressure pairs may be entered to define the curve. Log 1.85 interpolation is used to determine pressure gain between given flows.

Complete the command using a 400 gpm at 30 psi fire pump with a 37 psi churn pressure. Notice that *SHC's* proposal system will help you enter an additional *flow/pressure* pair for 150% flow at 65% pressure. All rated fire pumps must meet this requirement but many flow better than this. Always use manufacturer's data for additional flow points when available.

Recalculate. Safety margin is now over 20 psi.

In the hydraulic calculation report the **BP** command is reported as a device loss (negative for gains) in the pipe information "notes" column. In this example device loss for both the fire pump and backflow preventer will be reported for pipe "Rpz".

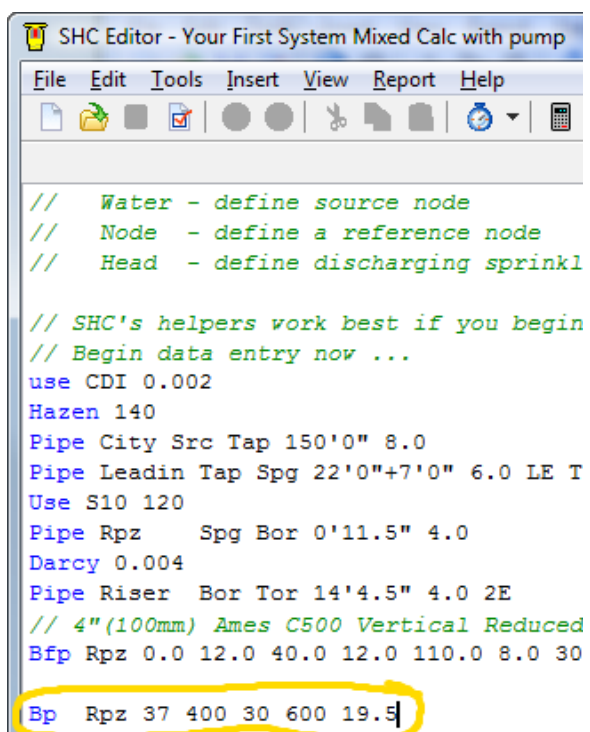

Use the **Pump** command to model the fire pump as a standalone independent device. See the reference manual for details of the **Pump** command.

# **Insert Menu**

The insert menu is a great place to store commonly used commands for easy reuse. When you select an item from the insert menu one, or more, commands are placed in the *SHC Editor* window at the caret's location. But you are not limited to the items provided at program installation. The insert menu may be modified to add items and commands *you* commonly use.

The insert menu is defined by the file "**insert.txt**" located in your computer's public documents folder. To guard against mistakes, make a copy of this file before editing. If you need to, delete the file and the original will be restored next time *SHC* starts.

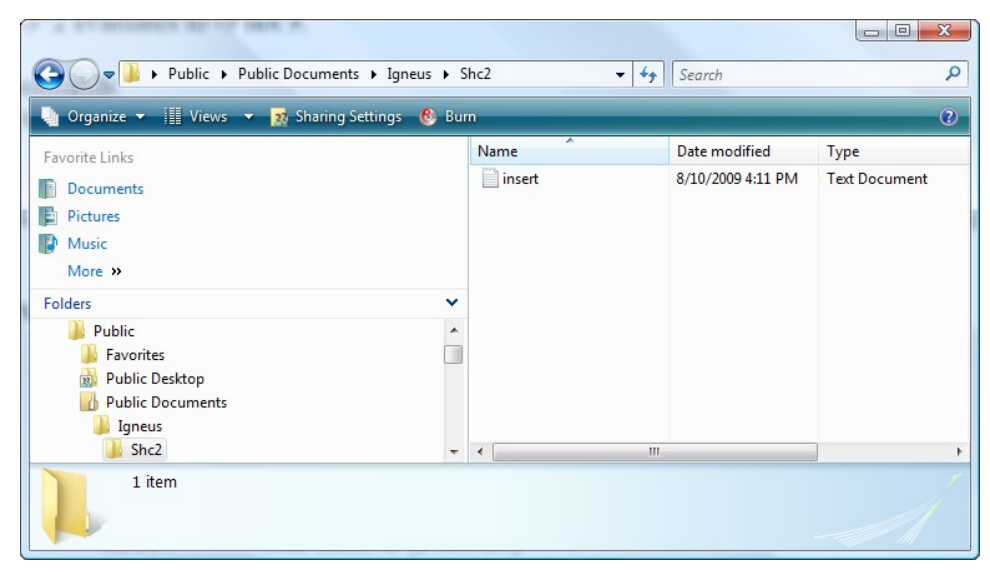

Since **insert.txt** is a plain text file, you may open it with any text editor you are familiar with. You may also launch your default text editor with this file by selecting **Insert**  $\rightarrow$  **Edit Insert Menu** on *SHC's* menu bar.

| Inse | rt View Report Help |
|------|---------------------|
|      | Backflow •          |
|      | Meters •            |
|      | Fire Pump           |
|      | Simple Grid         |
|      | Standard Commands   |
|      | Edit Insert Menu    |

Open the "insert.txt" file now.

```
insert - Notepad
File Edit Format View Help
// TSHC 2.0+ insert menu macro definition file
// See the "SHC Reference Manual" for information
                                                                            ٠
// on modifying this file.
// All predefined items are in U.S. units:
11
         length:
                              feet
11
        elevation:
                              feet
        nominal size:
                              inch
        pressure:
                             psi
        flow:
                             gpm
                             gpm/sqrt(psi)
        k-factor:
//
// Use the METRIC and ENGLISH commands to change
// the units in sections you add to this file.
// Expected metric units are:
11
         length:
                             meter
11
        elevation:
                             meter
11
        nominal size:
                             mm
        pressure:
//
                             bar
//
        flow:
                              lpm
11
                             lpm/sqrt(bar)
        k-factor:
ENGLISH
// Begin Backflow preventers submenu
SUB Backflow
  SUB Double Check
     SUB Ames
       SUB 2000B
          NAME 1/2"(15mm)
            HINT 1/2"(15mm) Ames 2000B Double Check Backflow Pr
         SET x Enter name of pipe backflow preventer is in:
PUT Bfp x 0 5.0 2 6.0 10 8.0
NAME 3/4"(20mm)
            HINT 3/4"(20mm) Ames 2000B Double Check Backflow Pr
            SET x Enter name of pipe backflow preventer is in:
PUT Bfp x 0 5.0 3 5.0 10 4.0 22.5 6.0 30 10.0 45 21
                ш
< .
                                                                          Þ
```

The first thing you may notice is the file is command based – just like *SHC* files. Also like *SHC* files, // may be used to leave a comment. Unlike *SHC*, comments must be on their own line – not appended to another command's line.

See the following table for a complete list of commands supported by the **Insert** menu.

# Commands

| Command                    | Description                                                                                                    |                                                                                                    |  |  |  |
|----------------------------|----------------------------------------------------------------------------------------------------|----------------------------------------------------------------------------------------------------|--|--|--|
| SUB any text               | Begin a new sub menu. The new sub menu's label is <i>any text</i> . All following men item definitions ( <b>NAME</b> command) will be placed in the sub menu.                                                                                                 |                                                                                                    |  |  |  |
| END                        | End the sub menu created by the closest previous <b>SUB</b> command.                                                                                                    |                                                                                                    |  |  |  |
| NAME any text              | Start a menu item definition. The menu item's label is <i>any text</i> .                                                                                                    |                                                                                                    |  |  |  |
| HINT any text              | Set the menu item's hint text. <i>Any text</i> will also be inserted into the editor as a comment ("// any text") when the menu item is selected.                                                                                                    |                                                                                                    |  |  |  |
|                            | Display a data entry dialog box to the user. The <i>prompt</i> is displayed with an edit box. Whatever the user enters into the edit box will replace the text in each <b>PUT</b> command that matches <i>var</i> . Multiple <b>SET</b> commands may be used. |                                                                                                    |  |  |  |
|                            | To have <i>SHC</i> mask user input by value type, use any of the following <b>SET</b> command derivations:                                                                                                    |                                                                                                    |  |  |  |
|                            | SETE                                                                                                    | Elevation (supports unit modifiers)                                                                                                    |  |  |  |
|                            | SETF                                                                                                    | Flow (zero or positive real number)                                                                                                    |  |  |  |
| SET var prompt             | SETI                                                                                                    | Integer (zero or positive)                                                                                                    |  |  |  |
|                            | SETK                                                                                                    | K-factor (positive real number)                                                                                                    |  |  |  |
|                            | SETL Length (supports unit modifiers)                                                                                                    |                                                                                                    |  |  |  |
|                            | SETN                                                                                                    | Name (8 character limit enforced)                                                                                                    |  |  |  |
|                            | SETP                                                                                                    | Pressure (real number)                                                                                                    |  |  |  |
|                            | SETR                                                                                                    | zero or positive <b>R</b> eal number                                                                                                    |  |  |  |
|                            | SETS                                                                                                    | nominal pipe Size (supports unit modifiers)                                                                                                    |  |  |  |
| ASSIGN variable expression | Set the <i>variable</i><br>ASSIGN, IF, an<br>A                                                                                                    | equal to <i>expression. Variable</i> may then be used in subsequent<br>d PUT commands.<br><u>Example</u><br>SSIGN %HeadsPerLine Ceil(1.2*1500/%Spacing) |  |  |  |
| IF ConditionalExpression   | Executes trailing PUT command if <i>ConditionalExpression</i> is true.<br><i>ConditionalExpression</i> supports ">" (greater than), "<" (less than), and = (eq<br>comparisons.<br><u>Example</u><br>IF %NumHeads>(%FullLines*%HeadsPerLine)                   |                                                                                                    |  |  |  |
| <b>PUT</b> SHC command     | Define a <i>SHC</i> command that will be inserted into the editor when the menu item is selected. When a <b>SET</b> command is used, matching text will be replaced by the user's input.                                                                      |                                                                                                    |  |  |  |
| ENGLISH                    | Assume command values are in U.S. units.                                                                                                    |                                                                                                    |  |  |  |
| METRIC                     | Assume command values are in metric units                                                                                                    |                                                                                                    |  |  |  |

*Expressions*, including the right and left sides of *ConditionalExpressions* support the following operators.

| Operator | Description                    | Example         |
|----------|--------------------------------|-----------------|
| +        | Add                            | 6+5             |
| -        | Subtract                       | 6-5             |
| *        | Multiply                       | 6*5             |
| /        | Divide                         | 6/5             |
| ^        | Power                          | 6^5             |
| Ceil     | Raise to nearest whole number. | Ceil(3.01)      |
| Floor    | Lower to nearest whole number. | Floor(3.9)      |
| Round    | Round to nearest whole number. | Round(7.5*3.25) |

Multiple operators may be used in an expression. But there should be no spaces in an expression.

## Example

Let's add a menu item that inserts a fire pump. Move to the end of the **insert.txt** file and begin a sub menu.

SUB My Stuff

Start the pump's menu item and define its' hint.

NAME Fire Pump HINT Fire Pump

Now gather the information about the pump from the user.

SETN %Name pump is in pipe named:

SETP %Churn churn pressure:

SETF %Flow rated flow:

SETP %Pressure pressure at rated flow:

Create the actual *SHC* **BP** command from the user input.

PUT BP %NAME %Churn %Flow %Pressure Floor(1.5\*%Flow) 0.65\*%Pressure

We are done. Close the sub menu.

END

Insert Menu

```
📗 insert - Notepad
<u>File Edit Format View H</u>elp
         PUT Bfp x 0 0.0 16 1.0 24 2.0 34 4.0 42 6.0 49 8.0
ME 1.5"(40mm)
HINT 1.5"(40mm) Neptune T10 water meter - www.neptunetg.com
      NAME 1.5
      SET x Enter name of pipe the water meter is in:

PUT Bfp x 0 0.0 30 1.0 44 2.0 62 4.0 78 6.0 96 9.0

NAME 2"(50mm)

HINT 2"(50mm) Neptune T10 water meter - www.neptunetg.com
         SET x Enter name of pipe the water meter is in:
PUT Bfp x 0 0.0 45 1.0 70 2.0 102 4.0 126 6.0 145 8.0 160 10.0
   END // Nepute water meter
END // Meters
SUB My Stuff
   NAME Fire Pump
      HINT Fire Pump
      SETP %Churn churn pressure:
SETF %Flow rated flow:
      SetP %Pressure pressure at rated flow:
      SetN %NAME Name of pipe pump is in:
      PUT BP %NAME %Churn %Flow %Pressure Floor(1.5*%Flow) 0.65*%Pressure
END
```

The end of the **insert.txt** file should now look similar to this. While indenting is not required, indenting based upon your sub menu depth aids readability and is considered good practice.

Save the modified **insert.txt** file and restart the *Simple Hydraulic Calculator*. The insert menu should now contain your new sub menu. Try it out!

| Insert View Report Help |                  |
|-------------------------|------------------|
| Backflow                | • 】 <b>〕</b> 】 】 |
| Meters                  | +                |
| My Stuff                | Fire Pump        |
| Edit Insert Menu        |                  |

### Hint

Why do the example's variable names start with "%"? The insert menu variables work by simple text substitution. By using a character in the variable name that isn't normally used you avoid the potentially confusing mistake of having some text in a **Put** command replaced unintentionally.

Also remember variables are substituted in order – don't make a variable name a superset of a previous variable. For example, %Car will replace part of %CarDriver if %Car is defined first.

Test, test, test!

# **Quick Reference – Standard Commands**

| Control                                                   | Description                                                                                                    |                                                                                                    |  |  |  |
|-----------------------------------------------------------|----------------------------------------------------------------------------------------------------|----------------------------------------------------------------------------------------------------|--|--|--|
| //                                                        | Any commen                                                                                                    | t (ignored by SHC).                                                                                               |  |  |  |
| All [safety_margin]                                       | Force a source calculation. Specify s <i>afety_margin</i> to leave a cushion.                                                 |                                                                                                    |  |  |  |
| Vel                                                       | Force calculation to use velocity pressures.                                                                                  |                                                                                                    |  |  |  |
| NoVel                                                     | Force calculation to use total pressures.                                                                                     |                                                                                                    |  |  |  |
| Pipes                                                     |                                                                                                    |                                                                                                    |  |  |  |
| Use material_code c-factor/roughness                      | Specify piping material.                                                                                                    |                                                                                                    |  |  |  |
| Pipe name Snode Enode length size [fitting]               | Define a pipe (nodes must be defined elsewhere).                                                                              |                                                                                                    |  |  |  |
| ChangePipe name size length [fitting]                     | Redefine a pipe including pipe created with "system helper" commands.                                                         |                                                                                                    |  |  |  |
| PC SrcName CopyName Snode Enode [CopyName]                | Pipe Copy. Define new pipe(s) same as previously defined pipe.                                                                |                                                                                                    |  |  |  |
| Nodes                                                     |                                                                                                    |                                                                                                    |  |  |  |
| Water name elevation static [flow residual]               | Define water                                                                                                    | source node.                                                                                                    |  |  |  |
| Node name elevation [discharge [minPressure]]             | Define any node that is not source or sprinkler.                                                                              |                                                                                                    |  |  |  |
| <b>NC</b> SourceName CopyName [CopyName]                  | Node Copy. Define node(s) same as previously defined node.                                                                    |                                                                                                    |  |  |  |
| Head name elevation minDischarge k-factor                 | Define a discharging sprinkler head node. K-factor of 0 disables. Negative minDischarge is pressure.                          |                                                                                                    |  |  |  |
| HC SourceName CopyName [CopyName]                         | Head Copy. Define node(s) same as previously defined node.                                                                    |                                                                                                    |  |  |  |
| Devices                                                   |                                                                                                    |                                                                                                    |  |  |  |
| <b>BFP</b> <i>PipeName flow pressure [flow pressure]</i>  | Add backflow preventer loss or other nonlinear pressure loss device to a pipe. Linear interpolation.                          |                                                                                                    |  |  |  |
| <b>BP</b> PipeName churn flow pressure [flow pressure]    | Add fire pump pressure gain to a pipe. 1.85 log interpolation.                                                                |                                                                                                    |  |  |  |
| <b>PUMP</b> inNode outNode elev churn flow pressure [flow | w pressure]                                                                                                    | Add fire pump pressure gain as stand-<br>alone device. Pipe must connect to<br><i>inNode</i> and <i>outNode</i> . |  |  |  |
| Mixed Formula Calculations                                |                                                                                                    |                                                                                                    |  |  |  |
| Hazen <i>c</i> -factor                                    | Begin using Hazen-Williams friction loss formula.<br>Only valid when doing a Darcy calculation.                               |                                                                                                    |  |  |  |
| Darcy c-factor/roughness                                  | End using Hazen-Williams friction loss formula. Only valid when doing a Darcy calculation.                                    |                                                                                                    |  |  |  |
| BS EN 12845 Mode                                          |                                                                                                    |                                                                                                    |  |  |  |
| <b>Density</b> density [minPressure]                      | Set density of discharge for following head and flow<br>commands. Optionally set minimum required head<br>discharge pressure. |                                                                                                    |  |  |  |
| FourHeads head1 [head2] [head3] [head4]                   | Specify the 1-4 most unfavorable adjacent heads. Only needed if <i>SHC</i> selects adjacent heads incorrectly.                |                                                                                                    |  |  |  |
| Head name elevation headArea k-factor                     | Enter sprinkler head area instead of minimum required discharge when in BS EN 12845 mode.                                     |                                                                                                    |  |  |  |

| Crossmains                                                  | Description                                                                                                    |
|-------------------------------------------------------------|----------------------------------------------------------------------------------------------------|
| Main size #lines spacing [[extraNode offset]]               | Define a crossmain. Requires <b>MainElev</b> command and at least one of <b>TreeRight</b> , <b>TreeLeft</b> , or <b>Line</b> .                                                                              |
| MainV size #lines spacing [spacing]                         | Define a crossmain with variable spacing between<br>branchlines. Requires <b>MainElev</b> command and at<br>least one of <b>TreeRight</b> , <b>TreeLeft</b> , or <b>Line</b> .                              |
| MainCont size #lines spacing [spacing]                      | Continue definition of previous <b>Main</b> or <b>MainV</b> command.                                                                                                    |
| MainElev StartElev [EndElev [offset offsetElev]]            | Define elevation of crossmain. One required per <b>Main/MainV</b> command. Evaluated in order.                                                                                                    |
| BranchLines                                                 |                                                                                                    |
| Line #heads size startLength endLength spacing [spacing]    | Define gridded branchlines between two<br>crossmains. Number required equals number of<br><b>Main/MainV</b> commands – 1 (i.e adjacent mains<br>require branchlines between them be defined).               |
| <b>TreeLeft</b> #heads startLength size [length size]       | Define dead-end branchlines connected to first <b>Main/MainV</b> crossmain and extending "left".                                                                                                    |
| <b>TreeRight</b> #heads startLength size [length size]      | Define dead-end branchlines connected to last <b>Main/MainV</b> command and extending "right".                                                                                                    |
| LineElev startElev [ endElev [ offset offsetElev] ]         | Define branchline elevation. Start is leftmost point<br>of branchline. End is rightmost point. One<br>LineElev or LineElev2 command is required.                                                            |
| <b>LineElev2</b> startElev [ endElev [ offset offsetElev] ] | Define branchline elevation in crossmain direction.<br>Start is elevation of first (bottom) branchline. End<br>is top branchline elevation. One <b>LineElev</b> or<br><b>LineElev2</b> command is required. |
| RN size [size]                                              | Set riser nipple size. One <i>size</i> parameter allowed per main. Riser nipple defaults to size of largest connecting branchline.                                                                          |
| Remote Area                                                 |                                                                                                    |
| Flow left bottom right top minDischarge k-factor            | Define a rectangular area of branchline nodes as<br>discharging sprinkler heads. Multiple <b>Flow</b><br>commands may be used. K-factor of 0 disables.<br>Negative minDischarge is pressure.                |
| Control                                                     | 1                                                                                                    |
| AutoPeak                                                    | Automatically find most remote [unfavourable] area defined with <b>Flow</b> command(s).                                                                                                    |
| Reduce                                                      | Reduce number of pipes and limit <b>AutoPeak</b> search to original branchlines in <b>Flow</b> command(s).                                                                                                  |
| BS EN 12845 Mode                                            |                                                                                                    |
| Flow left bottom right top headArea k-factor                | Enter sprinkler head area instead of minimum required discharge when in BS EN 12845 mode.                                                                                                    |
| Favourable                                                  | Modifies <b>AutoPeak</b> behavior to find most favourable remote area.                                                                                                    |

# Quick Reference – System Helper Commands